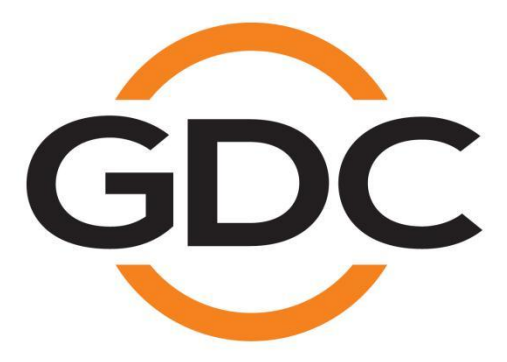

SX-4000 独立集成媒体模块™

及企业级存储/升级版存储

安装手册

SMS版本 10.0

**2021**年10月26日

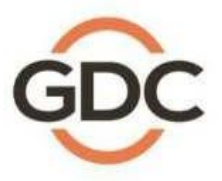

实现您数字影院的完美体验

. \*港、北京、深圳、雅加达、新加坡、首尔、东京、洛杉矶、利马、墨西哥城、圣保罗、巴塞罗那、迪拜、孟买 www.dgc-tech.com

# 目录表

| 1. | 前言    |                               | 6  |
|----|-------|-------------------------------|----|
|    | 1.1   | 设备清单                          | 7  |
| 2. | 将 SX  | -4000 安装至放映机                  | 10 |
|    | 2.1.  | 从放映机拆下原有接口板/面板                | 11 |
|    | 2.2.  | 将 SX-4000 插入放映机               | 13 |
|    | 2.3.  | 放映机网络                         | 13 |
| 3. | 外部显   | ā示器、键盘和鼠标                     | 13 |
| 4. | 安装企   | ≥业级存储/企业级存储升级版                | 14 |
|    | 4.1.  | 产品规格                          | 14 |
|    | 4.2.  | 硬盘(HDD)托盘锁                    | 14 |
|    | 4.3.  | 前面板                           | 15 |
|    | 4.4.  | 后面板                           | 16 |
|    | 4.5.  | 将企业级存储/企业级存储升级版安装到底座中         | 17 |
|    | 4.6.  | eSATA 与 SX-4000 连接            | 18 |
|    | 4.7.  | 安装硬盘的步骤                       | 20 |
|    | 4.8.  | 企业级存储/企业级存储升级版的指示灯            | 25 |
|    | 4     | .8.2.警告蜂鸣器                    | 27 |
|    | 4     | 1.8.3.硬盘故障                    | 27 |
| 5. | 企业组   | 及存储/企业级存储升级版的操作               |    |
|    | 5.1.  | 选择企业级存储/企业级存储升级版进行内容存储        | 28 |
| 6. | SX-40 | 000 网络设置                      | 29 |
|    | 6.1.  | IMB 网络设置                      | 29 |
|    | 6.2.  | 从 SX-4000 进行 IMB 整合和清除服务门篡改信息 | 30 |
| 7. | 第二代   | 代放映机设置                        | 32 |
|    | 7.1.  | 巴可第二代放映机设置                    | 32 |
|    | 7.2.  | NEC 第二代放映机设置                  | 34 |
|    | 7.3.  | 科视第二代放映机设置                    | 35 |
|    | 7.4.  | 第二代放映机 3D 设置                  | 37 |
| 8. | 时区设   | <u> </u>                      | 38 |
| 9. | 内容も   | <sup>}</sup> 入管理设置            | 39 |
|    | 9.1.  | 设置内容导入源                       |    |

|     | 9.2.  | 选择导入源           | 41   |
|-----|-------|-----------------|------|
| 10. | 音频设   | 置               | 42   |
| 11. | 字幕    |                 | 44   |
| 12. | 自动化   | 设置              | 45   |
|     | 12.1. | 服务器 GPIO 自动化设置  | 45   |
|     | 12.2. | 放映机自动化设置        | 46   |
|     | 12.3. | eCNA 设备自动化设置    | 48   |
|     | 12.4. | JNIOR 设备自动化设置   | . 50 |
|     | 12.5. | 科视 ACT 设备自动化设置  | .52  |
|     | 12.6. | GDC 声音处理器自动化设置  | 54   |
|     | 12.7. | 杜比设备自动化设置       | 56   |
|     | 12.8. | USL DAX 设备自动化设置 | .58  |
|     | 12.9. | USL JSD 设备自动化设置 | 60   |
| 13. | 工程配   | 件 TA-10 设置      | 62   |
| 14. | 安装后   | 测试步骤            | 63   |
| 15. | 附录    |                 | 64   |
|     | 14.1. | AES 音频和 GPIO 引脚 | .64  |
|     | 14.2. | AUX AES 引脚      | 64   |
|     | 14.3. | GPIO 电信号详细信息    | 65   |

## 感谢您购买环球数码创意科技有限公司的企业级存储版/企业级存储升级版GDC SX-4000独立 集成媒体模块™ (SX-4000 Standalone IMB®)。

为了确保您能正确使用企业级存储版/企业级存储升级版 SX-4000 并能充分利用其价值,请阅读本安装手册。 本手册将带您了解 SX-4000 独立集成媒体模块™ 的所有功能和优点。

## 版权声明

版权所有© 2021 环球数码创意科技有限公司。

保留所有权利。未经环球数码创意科技有限公司事先书面同意,不得以任何形式或通过任何手段(包括但不限于电子、机械、影印、录制、磁盘、光盘或其他手动方式)复制、分发、传输、转录、或在检索系统存储本手册的任何部分,或者将本手册的任何部分翻译成任何人类或计算机语言,或透露给第三方。

## 手册免责声明

本手册针对 SMS10.0 版本编制,根据独立媒体模块(IMB)运行软件版本的不同可能会有些出入。由于产品的不断开发和改进,本手册所述的内容、功能及规格如有变动,恕不另行通知。在其他任何情况下,环球数码创意科技有限公司对任何利润损失或任何其他商业损害(包括但不限于特殊损害、间接损害或其他损害)概不负责。

## 美国联邦通信委员会(FCC)合规声明

本设备符合美国联邦通信委员会(FCC)规则第 15 条的规定。操作时必须满足以下两个条件:(1)该设备不会造成有害干扰;(2)本设备必须能抵抗接收到的干扰,包括可能会引起误操作的干扰。

**注**:本设备经测试证明符合美国联邦通信委员会(FCC)规则第15条对A类数字设备的限制。这些限制旨在 合理保护人员在商业环境使用设备时免受有害干扰。本设备会产生、使用并且可能辐射无线电频率能量,如 果不按照使用说明安装和使用,可能会对无线电通信造成有害干扰。在住宅区使用本设备可能造成有害干扰, 在这种情况下,用户必须自费清除干扰。

## 联系方式及办事处

网址: www.gdc-tech.com 电子邮箱: info@gdc-tech.com

## 7\*24 小时技术支持热线:

| 北美     | +1 877 743 2872 | (免费电话) |
|--------|-----------------|--------|
| 欧洲     | +34 928 912 295 |        |
| 北亚     | +852 3520 0920  |        |
| 东南亚    | +65 6100 4328   |        |
| 香港(总部) |                 | 中国(北   |

中国(北京)

澳大利亚/新西兰 +61 407 040 744 中国(深圳)

拉丁美洲

中国

印度

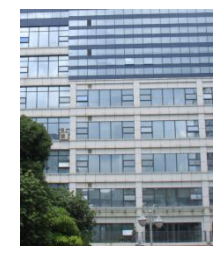

+52 55 8851 1198

+91 022 4044 0500

+86 400 886 0966 (免费电话)

中国深圳市南山区高新北区 新西路7号 兰光科技大楼 7 楼 A-701 电话: +86 755 8608 6000 西班牙 (巴塞罗那)

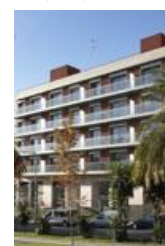

西班牙巴塞罗那办公室 D 座 27 号楼 C/ Esteve Terradas,, 邮编: 108023 电话: +34 93 159 51 75

## 美国(洛杉矶)

香港北角

健康东街 39號

柯达大厦 2座 20楼 1-7室

电话: +852 2507 9555

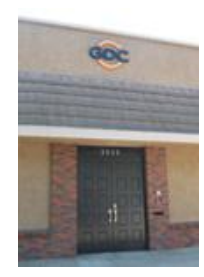

美国伯班克 西木兰大道 1016 号, 邮编: CA 91506 电话: +1 818 972 4370 / +1 877 743 2872 (免费电话)

巴西 (圣保罗)

中国北京市西城区

办公楼 609-618 室

电话: +86 10 6205 7040

新德街 20 号

邮编: 100088

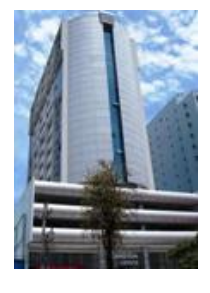

巴西圣保罗索罗卡巴卡米利 姆办公室31号3楼, 540, 安东尼奥卡洛斯 Comitre 大道, 邮编: 18047-620 电话: +55 15 33269301

新加坡

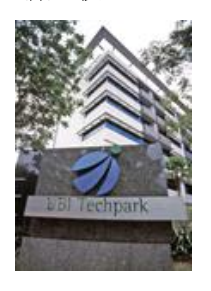

新加坡 B 大厅 06-25 号乌 美科技园乌美湾10号, 邮编: 408564 电话: +65 6222 1082

墨西哥 (墨西哥城)

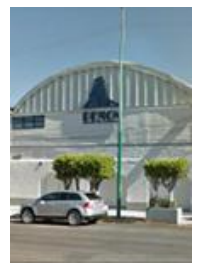

墨西哥,墨西哥城,阿尔瓦罗 奥布雷冈,圣塔菲 COLONIA Zedec,托雷帕西奥8号,圣塔 菲大街 94 号, 邮编: C.P. 01210 电话: +52 55 85266220

## 印度尼西亚(雅加达)

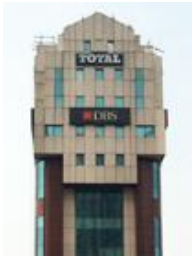

印度尼西亚雅加达格鲁哥伯 坦布然区,JI. Letjen S. Parman 路 106A 号, 兰台大楼 4 座 0401 号, 邮编: 11440 电话: +62 21 2920 4691

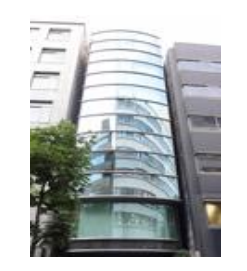

日本 (东京)

日本东京,中央区京桥 1-14-7 号中央大楼 3 楼, 邮编: 104-0031 电话: +81 3 5524 2607

## 印度(孟买)

# 

印度孟买,东安得拉邦, 马洛尔,安得拉库拉路, 爱屋雷斯特大厦,办公室 B-207/208号,邮编: 400 059 电话: +91 22 4044 0500

## 阿拉伯联合酋长国(迪拜)

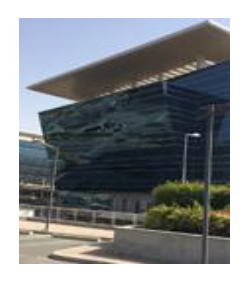

阿拉伯联合酋长国迪拜, 迪拜世界中心, 商务中心邮政信箱390667

## 大韩民国(首尔)

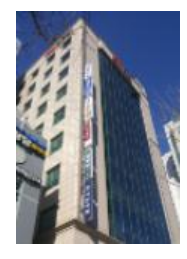

韩国首尔麻浦区 杨花路 127 号 4 层 邮编: 04032 电话: +82 10 7501 7480

#### 前言 1.

本指南旨在介绍如何将 SX-4000 及企业级存储/企业级存储升级版与影院放映机、音响系统和自动 化设备进行连接和设置。

注:

- 目前 SX-4000 服务器支持的软件版本为 10.0。
- 本手册中包含多处从 SMS 界面开始的说明(见图 1),以下即为 SX-4000 软件的主界面,该 • 界面显示内容播放状态、传送,以及访问软件部分菜单的按钮。

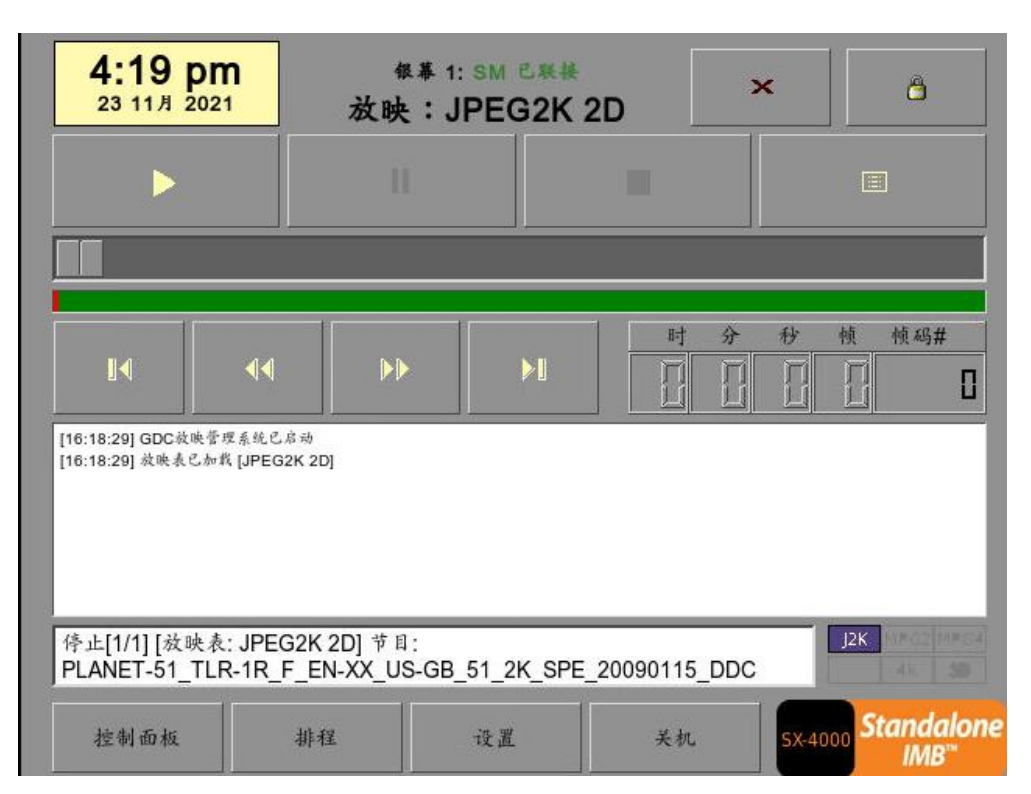

图1 SMS

1.前言

# 1.1 设备清单

本节介绍了 GDC SX-4000 和企业级存储版/企业级存储升级版的建议安装设置,供您参考。请联系我们的销售代表确认安装所需配件。

## SX-4000 包装内包括:

| 物品                 | 数量            | 照片         |
|--------------------|---------------|------------|
| 带放映机面板的 SX-4000 装置 | 1             |            |
| RJ45 AES 音频线       | 2             |            |
| RJ45 GPIO 线        | #<br>(中国国内:0) |            |
| 网线                 | 2             |            |
| RJ45 至 DB25 音频转换器  | 1             | Criticitan |

"视实际配置而定,请联系我们的销售代表为您确认。

企业级存储版包装内包括:

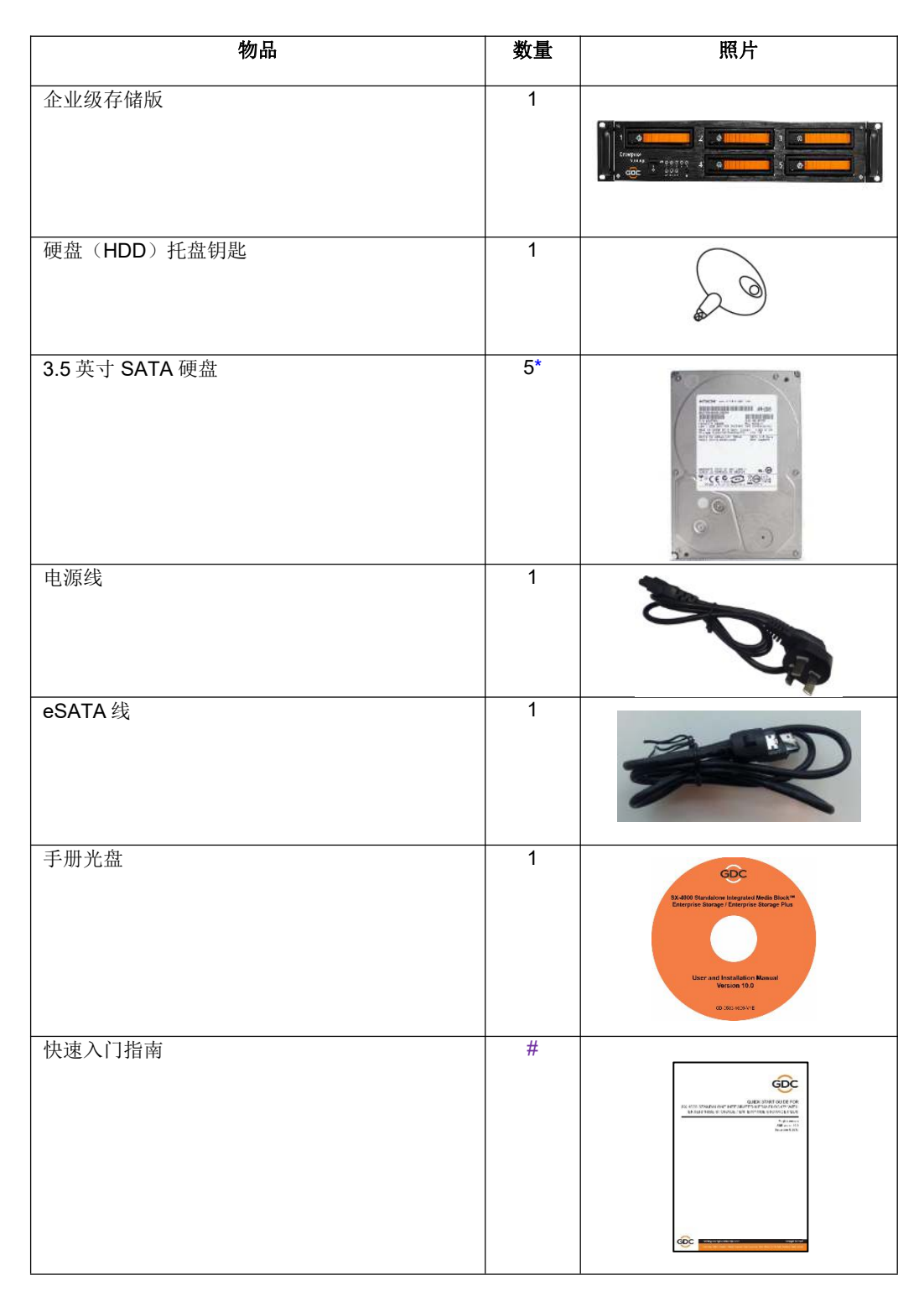

\*由于产品不断进行开发和改进,硬盘的数量可能会发生变化,恕不另行通知。 #视实际配置而定,请联系我们的销售代表为您确认。 企业级存储升级版包装内包括:

| 物品             | 数量 | 照片                                                                                                    |
|----------------|----|----------------------------------------------------------------------------------------------------|
| 企业级存储升级版       | 1  |                                                                                                    |
| 硬盘(HDD)托盘钥匙    | 1  |                                                                                                    |
| 管狀钥匙           | 1  | Res Contraction                                                                                                    |
| 3.5 英寸 SATA 硬盘 | 5* |                                                                                                    |
| 电源线            | 2  |                                                                                                    |
| eSATA 线        | 2  | R                                                                                                    |
| 手册光盘           | 1  | School Ranakaren iniseguirek Media Buok.*<br>Dependier bineger / Energiene Menier Puni<br>User and frantalistion Maxwell<br>Version 10 0<br>(2) 361 arXiv12 |
| 快速入门指南         | #  |                                                                                                    |

\*由于产品不断进行开发和改进,硬盘的数量可能会发生变化,恕不另行通知。 #视实际配置而定,请联系我们的销售代表为您确认。

# 2. 将 SX-4000 安装至放映机

注意:如果放映机已预装 GDC IMB,则可以跳过此节中的安装步骤。

本节讲述将 SX-4000 安装到放映机中的步骤。若放映机没有预装 GDC IMB,请按照以下步骤安装 SX-4000 至放映机中。

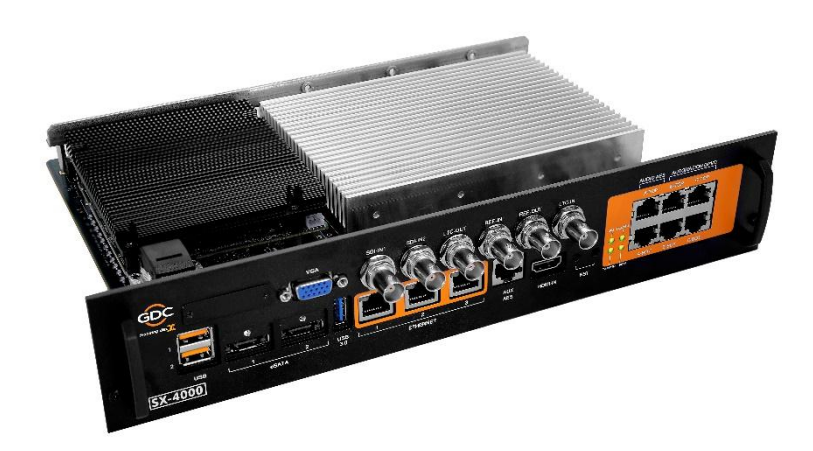

图 2 SX-4000 独立 IMB®

# 2.1. 拆下放映机原有接口板/面板

在安装 SX-4000 之前,请参阅以下指南,以确保正确放置。

## 2.1.1. 巴可放映机槽位

图 3 显示巴可放映机的接口板(带 SMPTE 292 输入端)。安装 SX-4000 前,须拆下该 接口板。

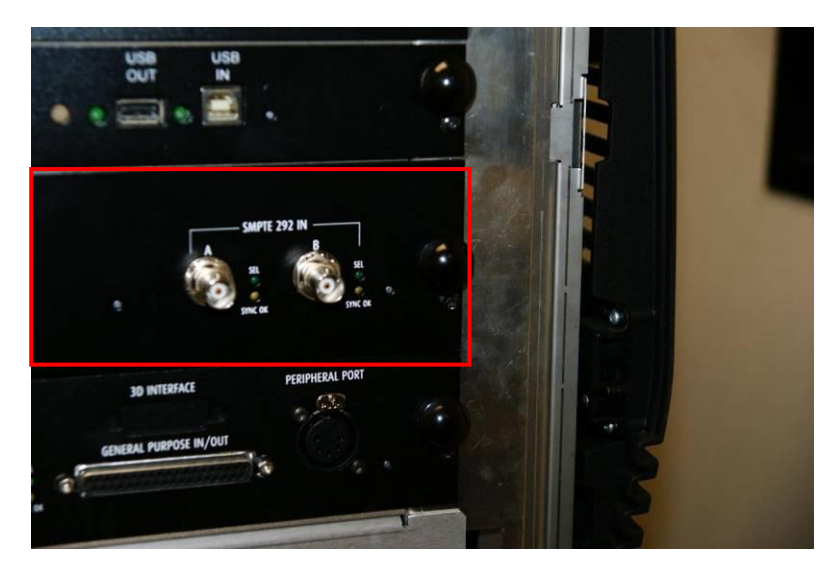

图 3 拆下巴可放映机上的接口板。

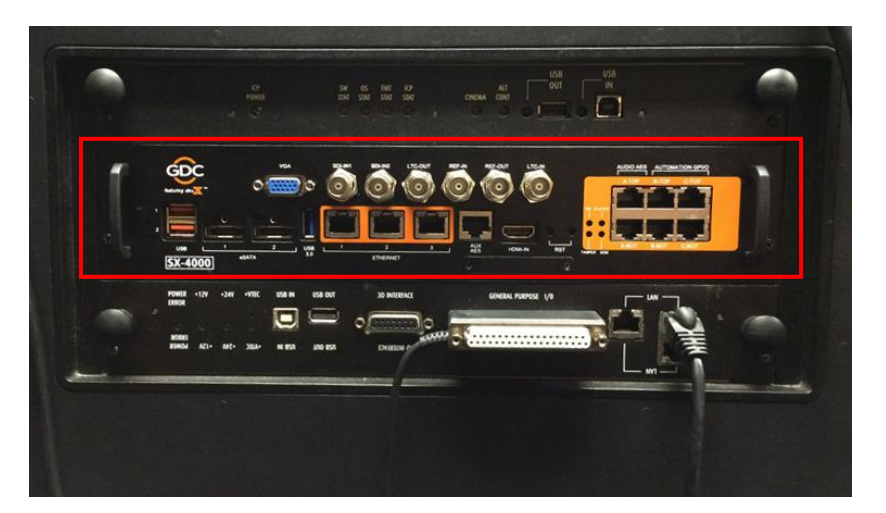

图 4 SX-4000 安装在巴可放映机上的位置

## 2.1.2. 科视放映机槽位

图 5 显示科视放映机上安装 SX-4000 的槽位。在安装 SX-4000 之前,从该位置拆下现有接口板或面板。

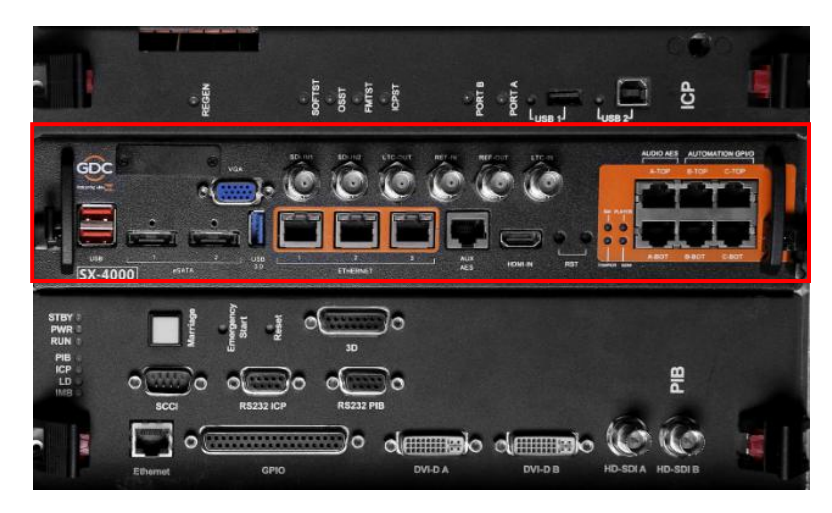

图 5 SX-4000 安装在科视放映机上的位置

## 2.1.3. NEC 放映机槽位

图 6 显示 NEC 放映机上安装 SX-4000 的槽位。在安装 SX-4000 之前,从该位置拆下现有接口板或面板。

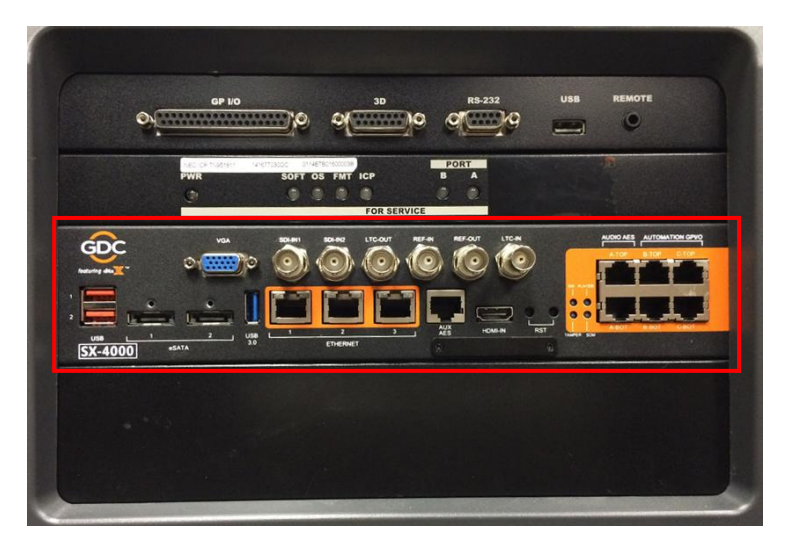

图 6 安装在 NEC 放映机上 SX-4000 的位置

关于 SX-4000 安装对应放映机的更多详情,请参阅放映机手册。

## 2.2. 将 SX-4000 装入放映机

在放映机上安装 SX-4000 之前,请确保放映机处于关机状态。 注意:在将 SX-4000 安装到放映机之前,请排查表面是否有部件松动或烧坏等任何物理损坏。

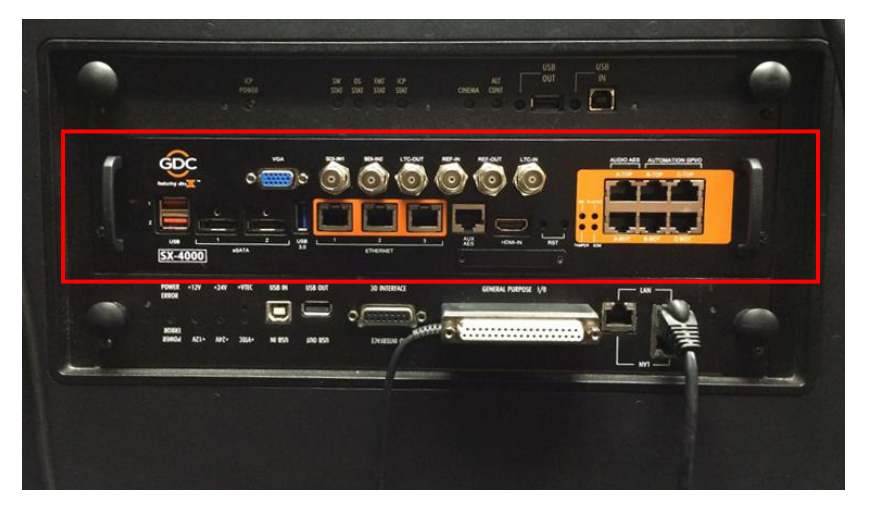

图 7 将 SX-4000 插入放映机

如图 7 所示插入 SX-4000。SX-4000 应在 IMB 插槽提供的导轨上滑入放映机中,正确插入之后, SX-4000 面板应与原有面板齐平。

**注意:** 当将 SX-4000 安装到 NEC 放映机中时,建议将其安装到放映机的顶部插槽中。若安装 在底部插槽中,则电路板有可能接触到 IMB。

## 2.3. 放映机网络

请使用提供的 Cat 5e LAN 网线从 SX-4000 以太网 2 端口连接到放映机的以太网端口。安装 SX-4000 后,请参见第 6 节进行 IMB 网络设置。

# 3. 外部显示器、键盘和鼠标

在通过网络操作服务器之前,用户须设置服务器,使用 IMB 上的 VGA 和 USB 端口将显示器、键 盘和鼠标连接到 SX-4000 设置服务器网络参数。

注意: 使用外部触控屏时,需要外部键盘和鼠标才能使用触控屏校准,触控屏校准后即可使用。

# 4. 安装企业级存储/企业级存储升级版

## 4.1. 产品规格

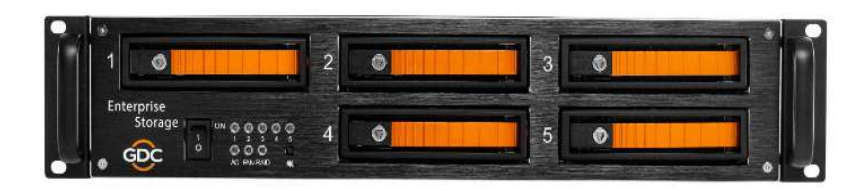

图 8 企业级存储

## 产品规格

适用于 3.5 英寸 SATA 硬盘 支持热插拔 尺寸: 483 (宽) x 330 (深) x 89 (高) 毫米

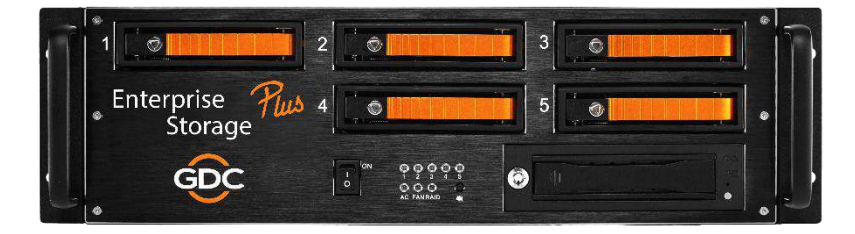

## 图 9 企业级存储升级版

#### 产品规格

适用于 3.5 英寸 SATA 硬盘 支持热插拔 尺寸: 483 (宽) x 330 (深) x 123.4 (高) 毫米

## 重要提示:请确保 SMS 版本为 10.0。

## 4.2. 硬盘 (HDD) 托盘锁

使用配件提供的硬盘托盘钥匙,将硬盘托盘锁转到"打开"位置

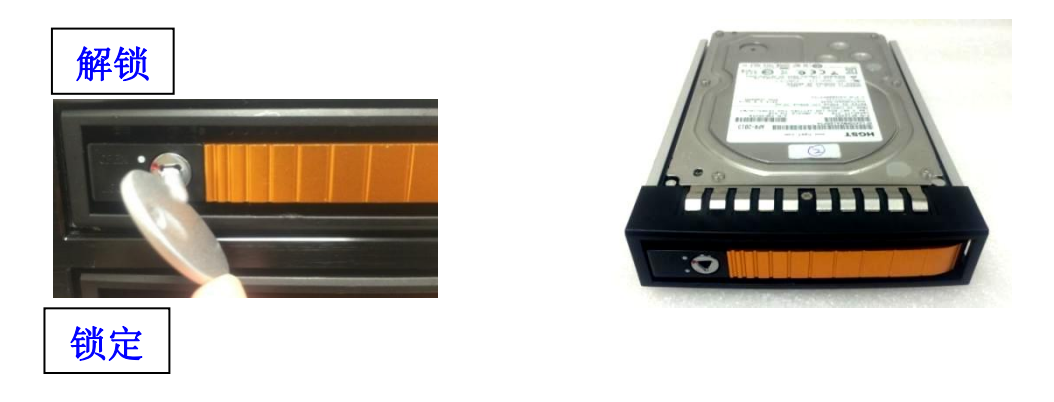

# 4.3. 前面板

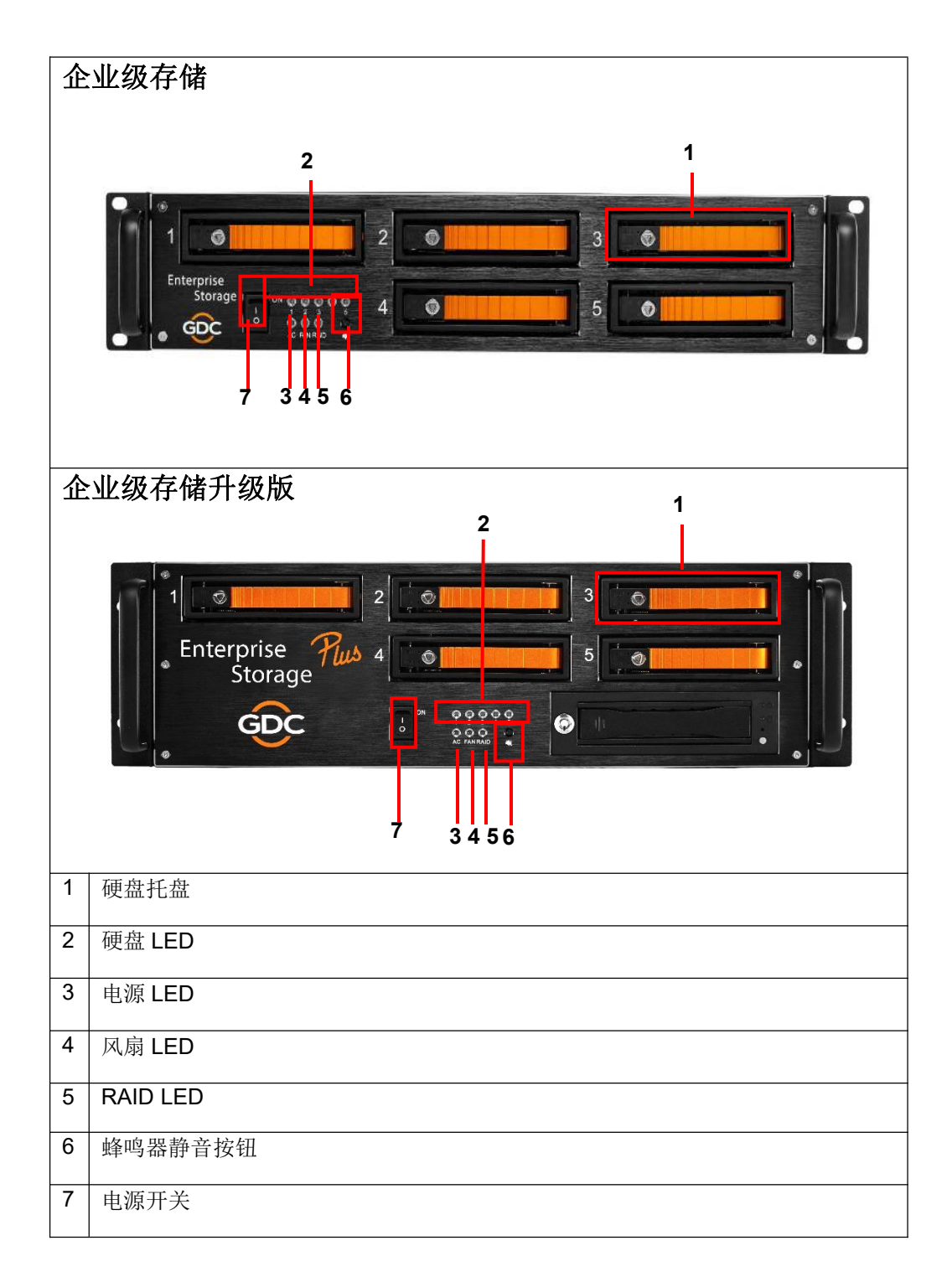

# 4.4. 后面板

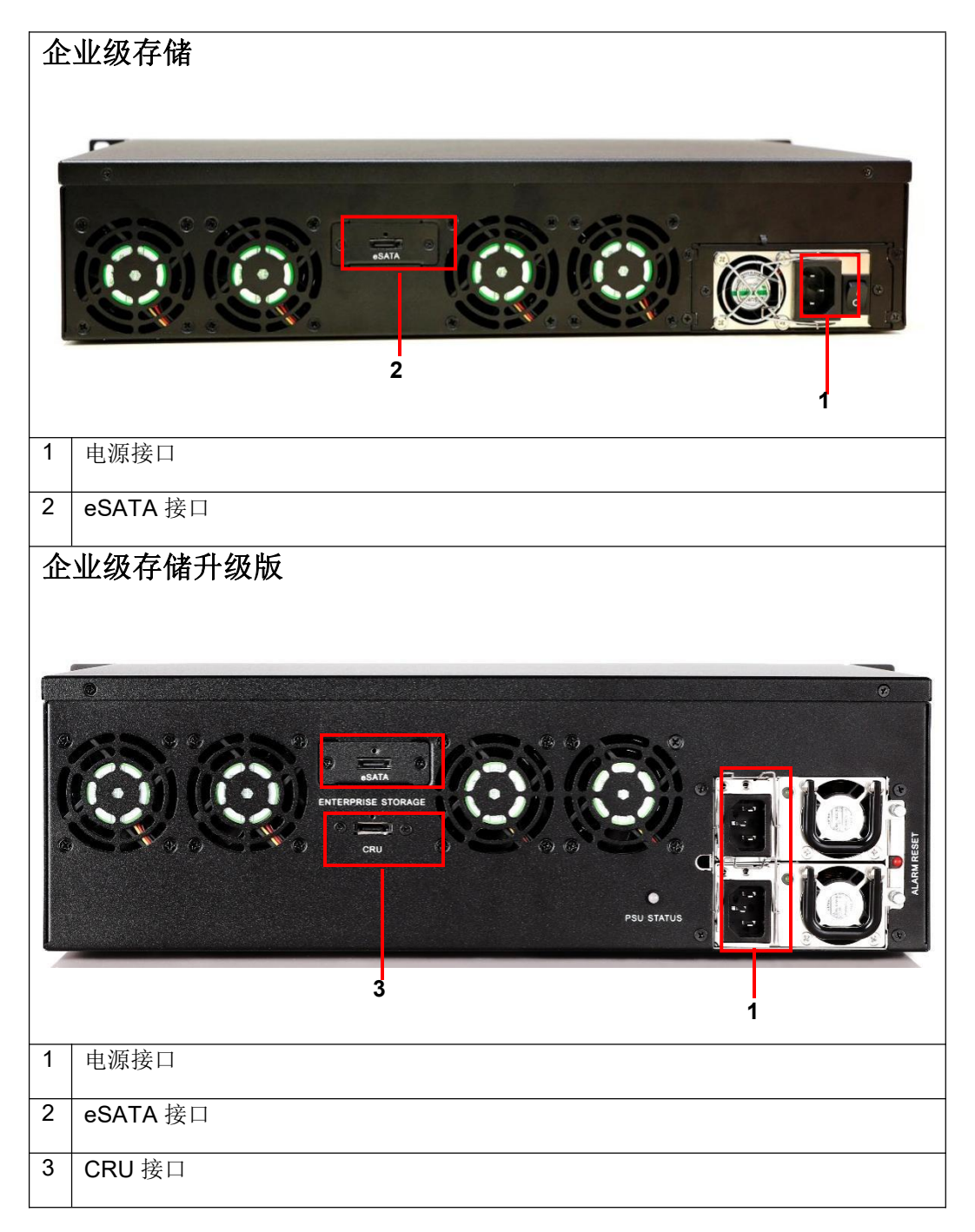

重要提示: 放映机和 SX-4000 通电之前,请务必先接通企业级存储/企业级存储升级版的电源。

# 4.5. 将企业级存储/企业级存储升级版安装到底座中

- 1. 将企业级存储/企业级存储升级版放在 19 英寸底座上。
- 2. 如图 10 所示,拧紧四个螺钉固定企业级存储/企业级存储升级版。

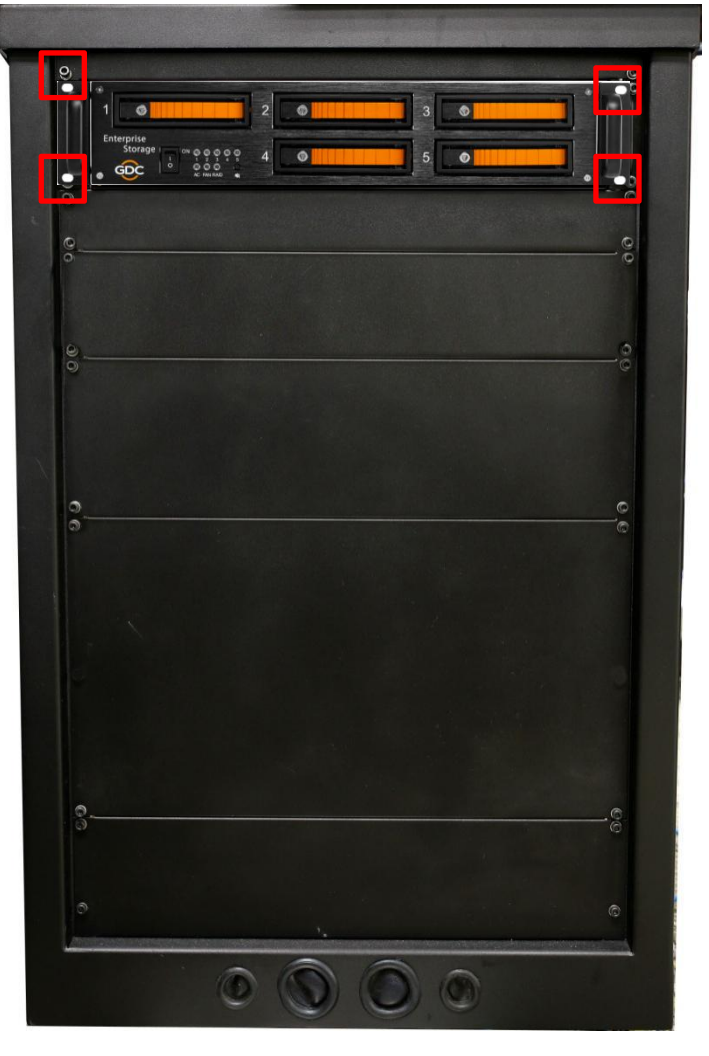

图 10 将企业级存储放在底座上

注意:请将企业级存储/企业级存储升级版插入底座的顶部卡槽内。

# 4.6. eSATA 与 SX-4000 连接

## 4.6.1. 企业级存储/企业级存储升级版上的 eSATA 连接

- 1. 从包装盒中取出电源线,连接到企业级存储/企业级存储升级版的电源接口。请确保企 业级存储升级版两条电源线均已连接。
- 2. 将 eSATA 线连接到企业级存储/企业级存储升级版的后面板。

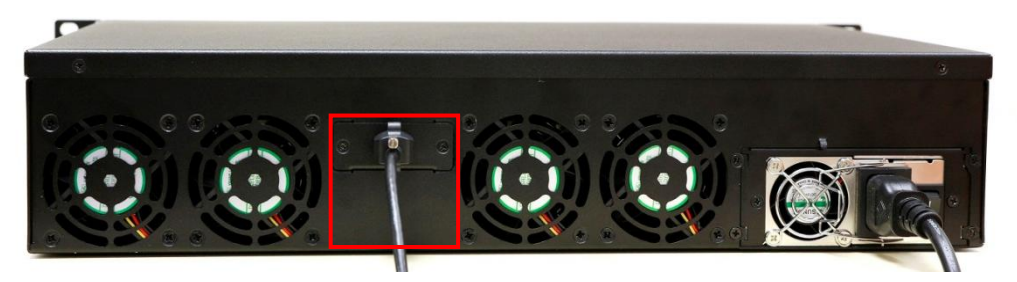

图 11 将 eSATA 线连接到企业级存储

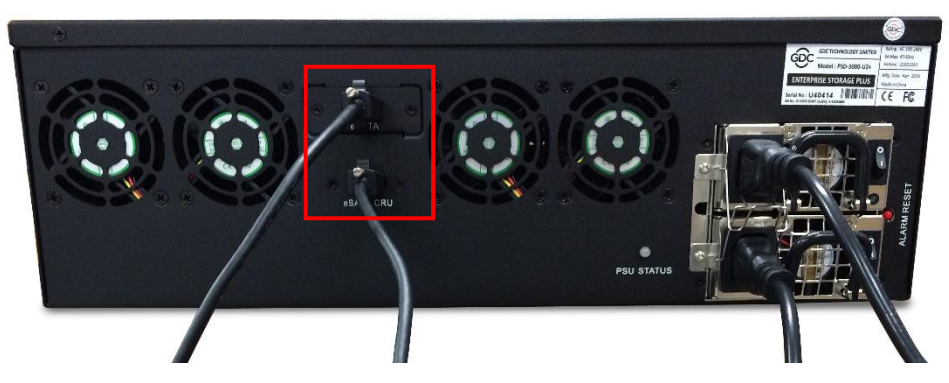

图 12 将 eSATA 线连接到企业级存储升级版

# 4.6.2. eSATA 与 SX-4000 面板连接

1. 对于企业级存储和企业级存储升级版,将 eSATA 线连接到 SX-4000 的 eSATA 端口 1。

图 13 将 eSATA 线插入 SX-4000 eSATA 端口 1

2. 对于企业级存储升级版,将另一根 eSATA 线从企业级存储升级版上的"eSATA CRU" 端口连接到 SX-4000 的 eSATA 端口 2。

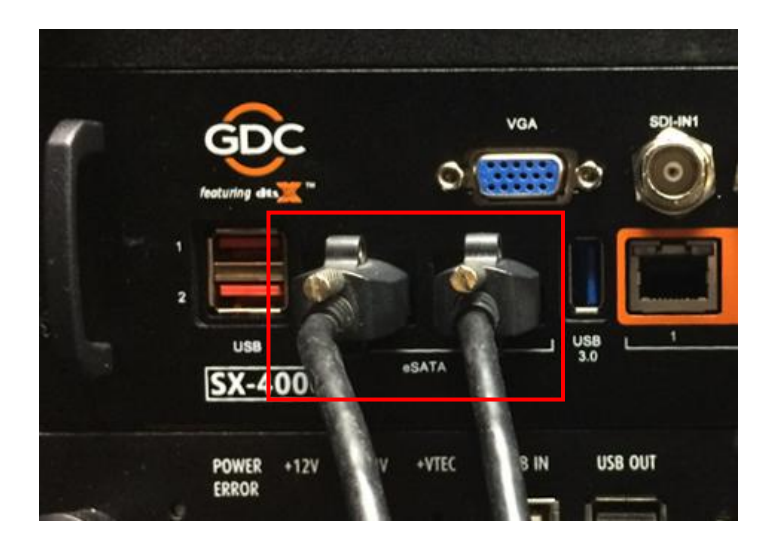

图 14 将 eSATA 线插入 SX-4000 eSATA 端口 2

**注意:** 企业级存储/企业级存储升级版**必须**连接到 SX-4000 的 eSATA 连接端口 1,以用作 SX-4000 的内容存储。

# 4.7. 安装硬盘的步骤

1.使用随附的硬盘托盘钥匙,将硬盘托盘锁转到"打开"位置。

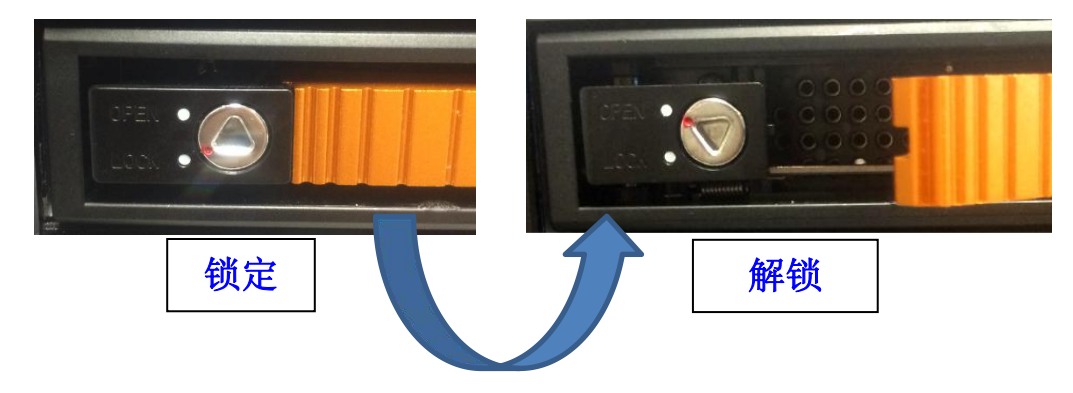

2. 按下"打开/锁定"图标释放手柄并拉出硬盘托盘。

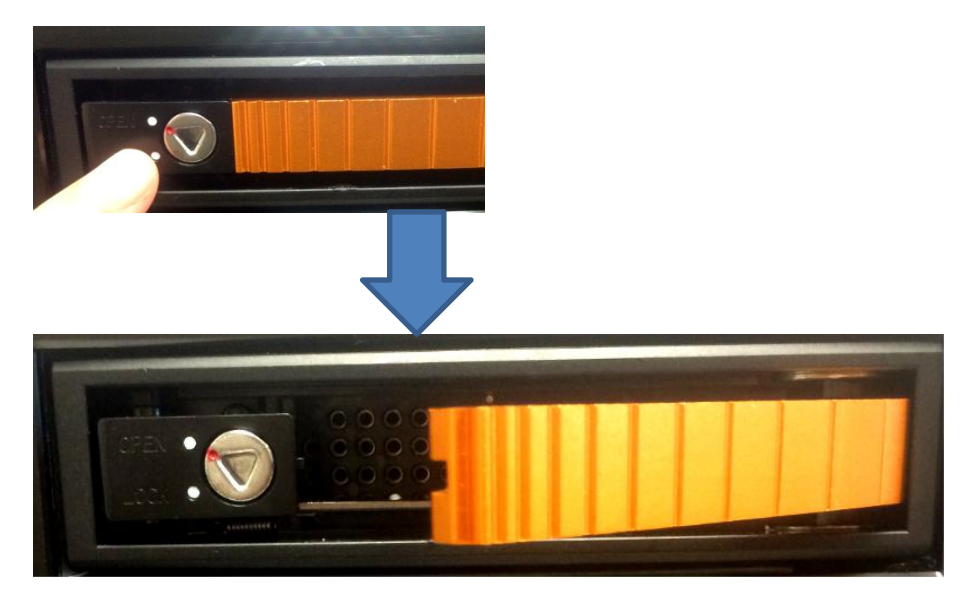

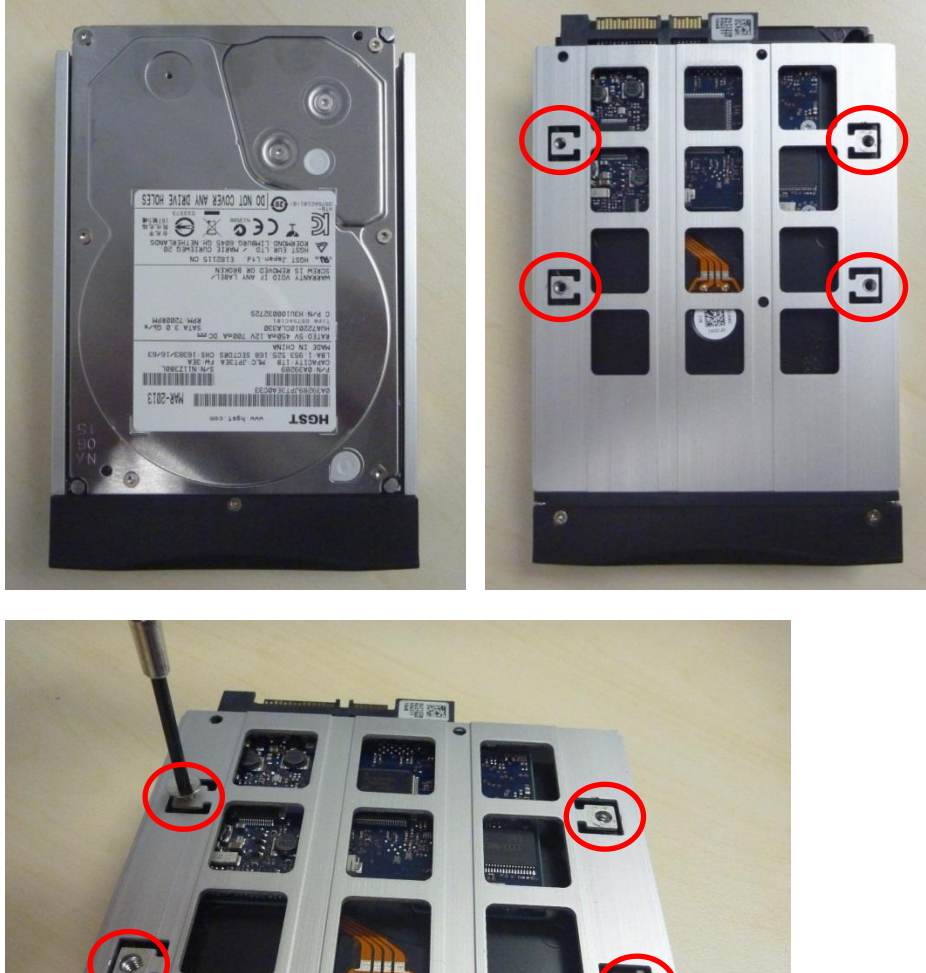

3. 将 3.5 英寸硬盘放在硬盘托盘上, 拧紧 4 颗螺钉, 将硬盘与硬盘托盘固定在底部。

- 4. 将硬盘托盘(已安装硬盘)插入企业级存储/企业级存储升级版上的开口槽,推动托盘手柄, 将硬盘托盘完全插入。

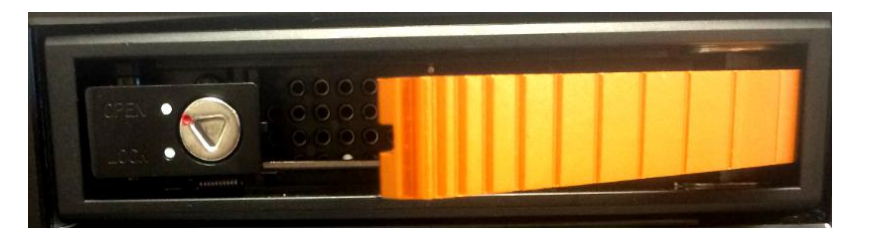

5. 使用随附的托盘钥匙,将锁转到"锁定"位置,将硬盘托盘锁定。

## <u>拆卸硬盘的步骤</u>

1. 打开硬盘托盘锁后,按下按钮并通过手柄将硬盘托盘从企业级存储/企业级存储升级版中拉出。

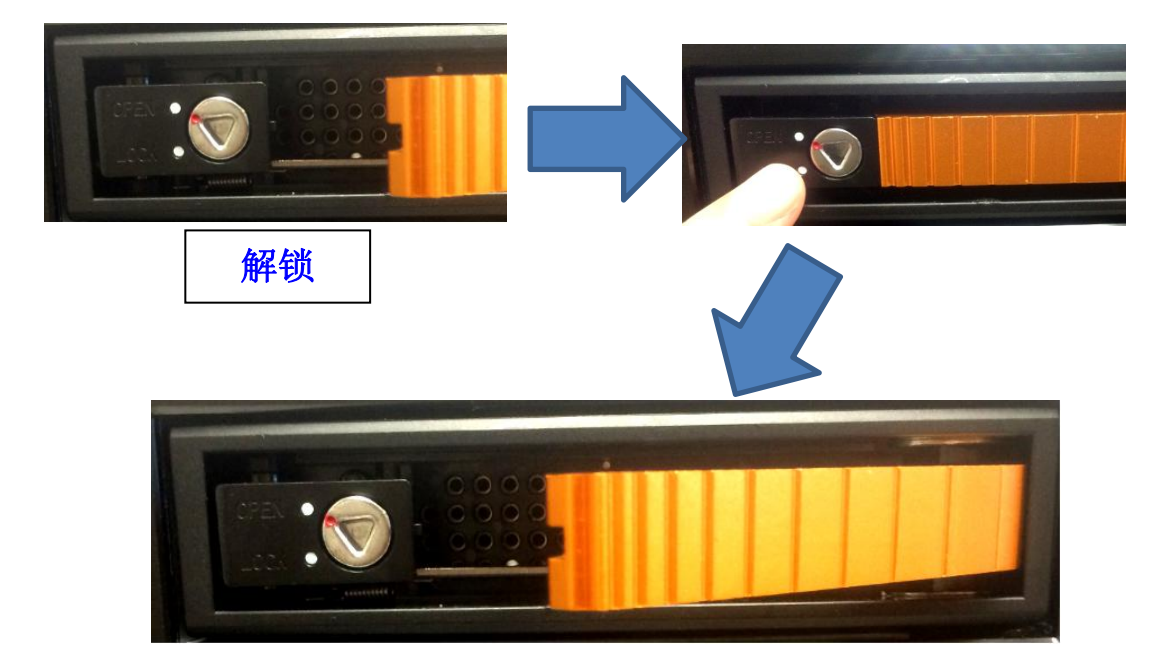

2. 卸下硬盘托盘底部的4颗螺钉。

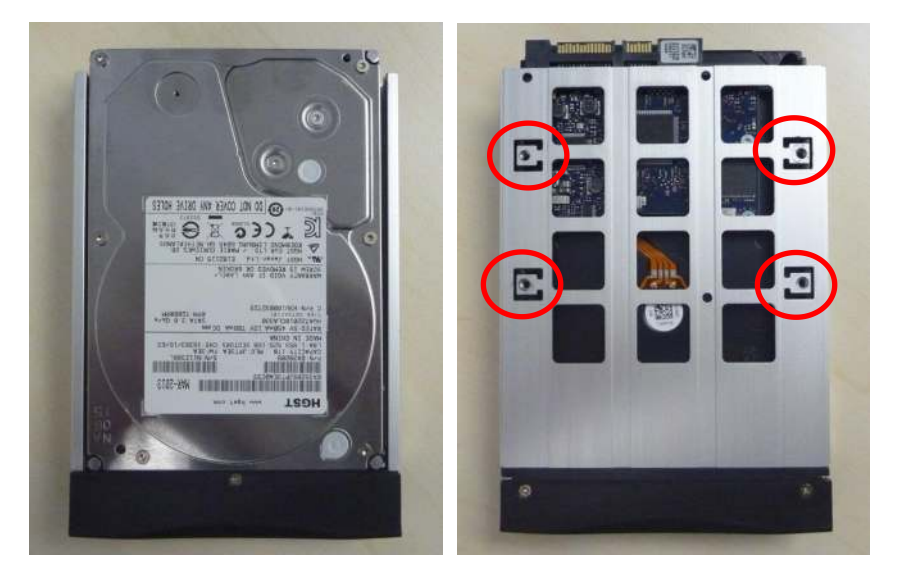

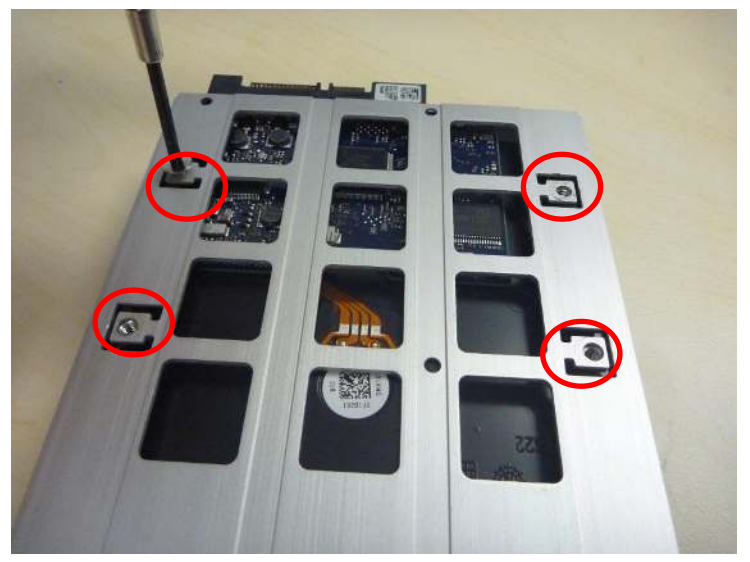

3. 即可以从硬盘托盘中取出硬盘。

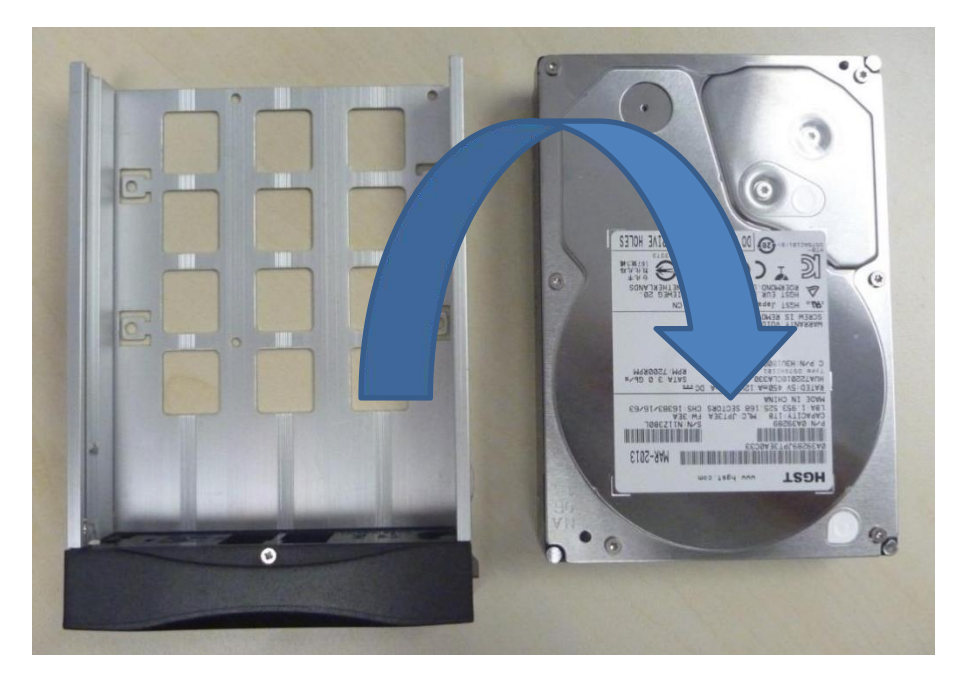

## 注意:

- · 插入时,请轻轻推动硬盘托盘,以免损坏部件。
- · 如果您认为硬盘托盘安装不正确,请勿强行将其插入槽位以免损坏企业级存储/企业级存储升级版。
- · 将硬盘安装到托盘上时,硬盘标签应朝上,接口应朝下。
- · 请勿在运行过程中卸下硬盘。
- · 在操作过程中,硬盘的温度可能超过 50°C,请避免烫伤。

# 4.8. 企业级存储/企业级存储升级版上的指示灯

# 4.8.1. LED 指示灯

前面板上有显示企业级存储/企业级存储升级版状态的 LED 指示灯。每个驱动器都有相应的编号为 1-5 的 LED 灯。

|    | ۲   |      |   |    |
|----|-----|------|---|----|
| 1  | 2   | 3    | 4 | 5  |
|    | 0   |      |   | 0  |
| AC | FAN | RAID |   | ×2 |

灯光有两种颜色:蓝色和红色。根据硬盘的状态不同,LED灯可为常亮或闪烁。

|             | 每个编号驱动器的硬盘<br>状态 | 蓝色                    | 红色                                                 |
|-------------|------------------|-----------------------|----------------------------------------------------|
|             | 常亮               | 硬盘正常,已通电。             | <ul> <li>・ 硬盘上发现错误。</li> <li>・ 更换相应的硬盘。</li> </ul> |
| HDD 1-5 LED | 闪烁               | 读/写操作,从计算机正<br>常访问数据。 | RAID 正在重建中。                                        |
|             | 熄灭               | 没有连接硬盘<br>未检测到硬盘      | -                                                  |

下表介绍了硬盘 LED 指示灯各种状态:

# LED 指示灯说明

1) *电源 LED* 

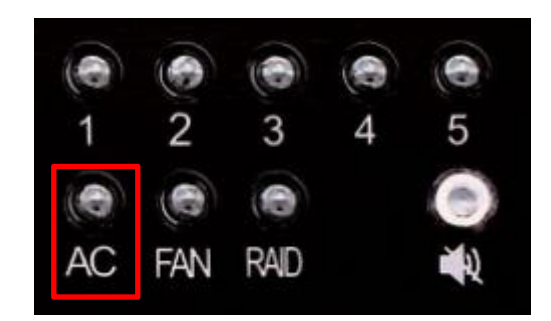

有关电源 LED 指示灯的说明,请参见下表:

|        |    | 绿色  |
|--------|----|-----|
| 电源 LED | 常亮 | 通电。 |
|        | 熄灭 | 关机。 |

2) *风扇 LED* 

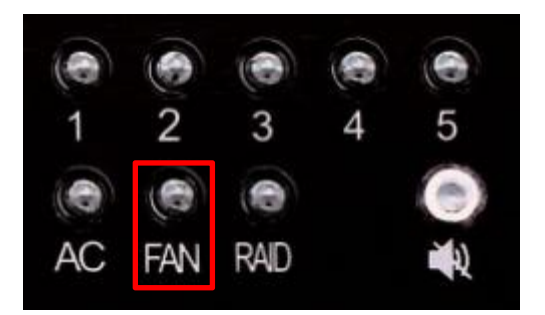

## 有关风扇 LED 指示灯的说明,请参见下表:

|        |    | 红色   | 蜂鸣器 |
|--------|----|------|-----|
| 风扇 LED | 常亮 | 风扇故障 | 开   |
|        | 熄灭 | 正常   | 关   |

3) RAID LED

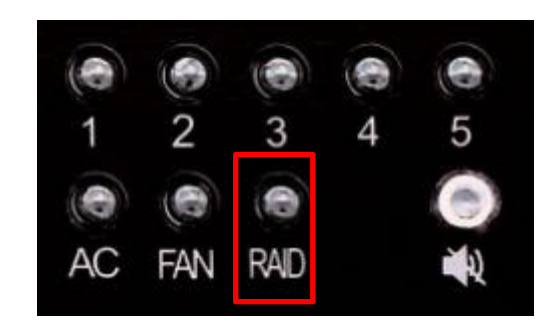

有关 RAID LED 指示灯的说明,请参见下表:

|          |    | 红色    | 蜂鸣器 |
|----------|----|-------|-----|
| RAID LED | 闪烁 | 退化/损坏 | 开   |
|          | 熄灭 | 正常    | 关   |

## 4.8.2.警告蜂鸣器

蜂鸣器静音开关位于 RAID LED 的右侧,可使用钢笔或类似形状的物体打开或关闭蜂鸣器。

**警告:** 该开关不是蜂鸣器的复位开关。将按钮切换到"关闭"位置后,如果任何其他硬盘出现故障,蜂鸣器将保持静音。在更换任何发生故障的硬盘后请再次打开开关。

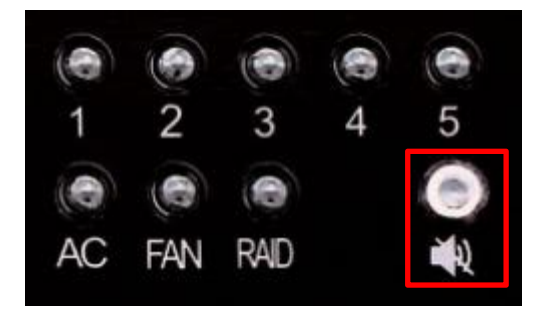

## 4.8.3.硬盘故障

当硬盘显示错误时,必须更换硬盘。

当替换硬盘插入硬盘盒时,该硬盘将立即添加至 RAID 阵列中; RAID 阵列将自动开始重建 过程。

注意:硬盘必须是全新硬盘。请勿重复使用企业级存储/企业级存储升级版的硬盘。

# 5. 企业级存储/企业级存储升级版的操作

# 5.1. 选择企业级存储/企业级存储升级版进行内容存储

使用企业级存储/企业级存储升级版进行内容存储时,须先进行以下设置。

- 1. 在[设置]中的[IMB 存储]下,选择[使用 PSD-3000(1 根数据线)]。
- 2. 选择**[确定]**。

|     | -IMB 存储            | NUTE: Unanges w                         | i only take епесt after OK | Dutton is |
|-----|--------------------|-----------------------------------------|----------------------------|-----------|
|     | ○ 使用以下设定           | 网络数据库:                                  |                            |           |
|     | 网络地址:              | 192.168.1.30                            |                            |           |
|     | NFSv3共享:           | /data                                   |                            |           |
| _   | ◯ 使用eSATA          | (x1 数据线)(连接到eSATA第一步                    | 牟)                         |           |
|     | ● 使用PSD-300        | 00 (x1 数据线)(连接到eSATA第                   | 一埠)                        |           |
|     | Content Settings - |                                         |                            |           |
|     | Priority:          | IMB 存储                                  |                            |           |
| N.  | り能」遥控支援 音          | ·频 ] ·································· | IMB 网络                     | IMB 存储    |
| 2 — | 系统维护               | 确定                                      | 取消                         |           |

图 15 IMB 存储[设置]

3. 进入**[控制面板]**,点击**[关机]**,然后点击**[重新启动]**。这将确保 SX-4000 软件能够检测到企业级存储/企业级存储升级版。

# 6. SX-4000 网络设置

SX-4000 的 IP 地址可能需要更改才能正常运行,请参考以下步骤。

# 6.1. IMB 网络设置

按照以下说明更改 SX-4000 的 IP 地址。

- 1. 在[SMS]中,点击[设置]。
- 2. 从顶部下拉菜单中选择[维修员登录]。
- 3. 输入密码并选择[确定]。
- 4. 选择[IMB 网络]选项卡。
- 5. 设置 IMB Ethernet 2 和 SOM IP 地址 的[子网掩码]。
- 6. 设置 IMB 以太网 2 的[IP 地址],此为安全管理器的 IP 地址。
- 7. 设置 SX-4000 的主[IP 地址],可使用 VNC 在此 IP 地址访问 SMS 接口。
- 8. 设置 SX-4000 的[网络网关]。
- 9. 为 SX-4000 的[IMB Ethernet 1]设置[IP 地址]和[子网掩码],可用于 IMB 同步和杜比全景 声连接的可选网络设置。
- **10**. 为 **SX-4000** 的**[IMB Ethernet 3]**设置**[IP 地址]**和**[子网掩码]**,可用于连接到内容管理网络的可选网络。

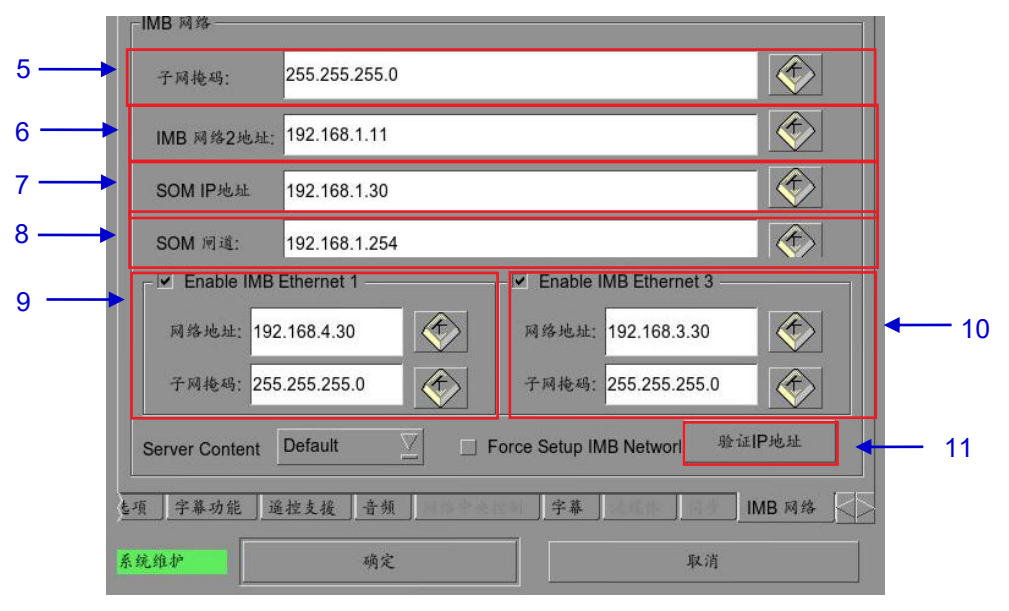

#### 图 16 IMB 网络 [设置]

- 11. 输入设置后,点击[验证 IP 地址]。
- 12. 若所有 IP 地址均有效,将会弹出以下窗口:

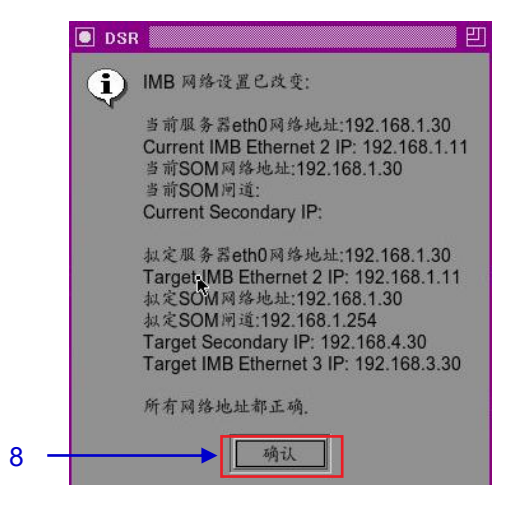

图 17 确认 IP 有效

13. 点击[确认]退出。

# 6.2. 进行 IMB 整合和清除服务门篡改信息

参照以下步骤进行 SX-4000 与放映机之间的整合,并清除 SX-4000 上的服务门篡改信息:

- 1. 进入[SMS]。
- 2. 点击[**设置]**进入[**设置]**。
- 3. 从顶部下拉菜单中选择[维修员登录],输入密码并选择[确定]。
- 4. 选择[**一般选项]**。
- 5. 点击[IMB]进入 IMB 状态对话框(如图 18 所示)。

| 选项                                                                                                    | 20 S. 1927                                    |                                             |                  |                           |             |
|----------------------------------------------------------------------------------------------------|-----------------------------------------------|---------------------------------------------|------------------|---------------------------|-------------|
| _ 使用启动/                                                                                                    | 关机密码                                          | ▶ 片尾重设时                                     | <b>寸同</b> 码      |                           |             |
| 放映表单位                                                                                                    | <b>老密码保护</b>                                  | 」使用24小⊪                                     | 寸时间显示方式          |                           |             |
| Remove u                                                                                                    | nplayable items from sl                       | hoi 载入时跳过                                   | t内容验证            |                           |             |
| Remove o                                                                                                    | orrupted asset during in                      | nge 📃 Allow conf                            | licting schedule | S                         |             |
|                                                                                                    |                                               |                                             |                  |                           |             |
| - 设置                                                                                                    |                                               | -                                           |                  |                           |             |
| □ 字幕渲染                                                                                                    | Keep schedu                                   | les f 30 days 🚽                             | 数据格式             | 月/日/年                     | Z           |
| and the second second second second second second second second second second second second second second second |                                               |                                             |                  |                           |             |
| 字幕延时                                                                                                    | D帧 字体大                                        | 1 14                                        | 语言               | Chinese                   | V           |
|                                                                                                    |                                               | 10.00 ( ) ( ) ( ) ( ) ( ) ( ) ( ) ( ) ( ) ( |                  |                           | (married    |
| - 重改溶码                                                                                                    |                                               |                                             |                  |                           |             |
| 更改密码                                                                                                    |                                               |                                             |                  |                           |             |
| 一更改密码<br>User Passw                                                                                              | ord Technician Pas                            | sword laintenand                            | e Passwor        | VNC Passwo                | rd          |
| 更改密码<br>User Passw                                                                                               | ord                                           | sword laintenanc                            | e Passwor        | VNC Passwo                | rd          |
| 更改密码<br>User Passw<br>一设置                                                                                        | ord                                           | sword laintenand                            | e Passwor        | VNC Passwo                | rd          |
| ・更改密码<br>User Passw<br>设置<br>SNMP设置                                                                              | ord Fechnician Pas                            | sword laintenanc                            | e Passwor        | VNC Passwo                | rd          |
| 更政密码<br>User Passw<br>设置<br>SNMP设置                                                                               | ord 「Fechnician Pas                           | sword laintenanc                            | e Passwor        | VNC Passwo<br>MoviePlaz S | rd<br>Setup |
| 更政密码<br>User Passw<br>设置<br>SNMP设置                                                                               | ord 「Fechnician Pas                           | sword laintenand                            | e Passwor        | VNC Passwo<br>MoviePlaz S | rd<br>Setup |
| ● 更政密码<br>User Passw                                                                                             | ord 「Fechnician Pas<br>」 自动化 「<br>功能」遥控支援 」音频 | sword laintenand                            | e Passwor        | VNC Passwo<br>MoviePlaz S | rd<br>Setup |
| 更政密码<br>User Passw<br>设置<br>SNMP设置<br>一般选项 字幕                                                                    | ord 「Fechnician Pas<br>自动化<br>的能 通控支援 ) 音频    | sword taintenand                            | e Passwor        | VNC Passwo                | rd<br>Setup |

图 18 一般选项[设置]

6. 将出现以下弹出窗口:

| IMB状态 | 连通     |    |
|-------|--------|----|
| 整合:   | IMB断开  | 整合 |
| 安全门:  | 安全门未关闭 | 美闭 |

图 19 IMB 状态

- 7. 点击[整合]进行放映机与 SX-4000 的整合。
- 8. 点击[关闭]以清除放映机的服务门篡改错误。
- 9. 整合完成且清除篡改后,点击[确认]退出。

# 7. 第二代放映机设置

为与 SX-4000 配套使用,必须根据放映机制造商的要求设置放映机。

# 7.1. 巴可第二代放映机设置

巴可第二代放映机无需系统设置即可与 SX-4000 配套使用。在使用 SX-4000 播放内容之前, 必须清除服务门/整合篡改信息。

为使用 SX-4000 进行内容播放,放映机宏的输入源应设置为"MediaBlock"(如图 20 所示)。 如果输入文件不存在,请下载并安装放映机的最新放映机设置文件。详细信息请参阅放映机手 册。

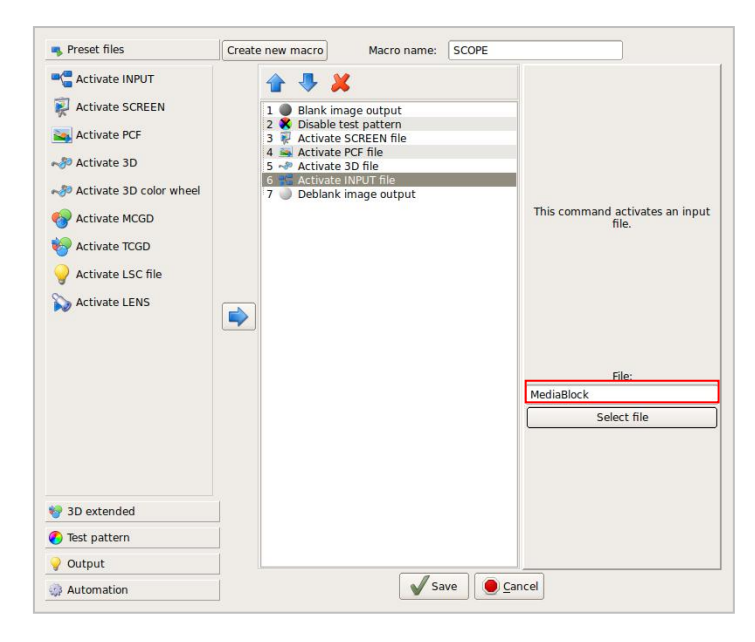

图 20 巴可第二代放映机的输入源设置

## 7.1.1. 巴可触摸面板设置

巴可放映机触摸面板可用于控制 SX-4000,请参考以下步骤设置。

1. 在巴可触摸面板上,选择[控制] → [服务器],将出现新窗口[连接属性],如图 21 所示。

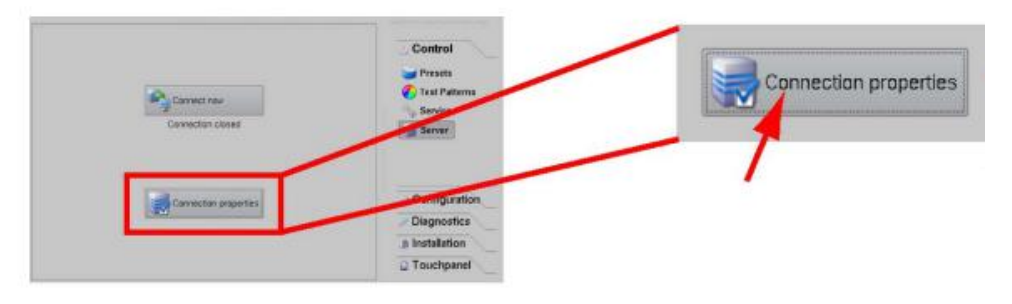

图 21 巴可触摸面板设置[连接属性]。

2. 在[**主机名**]字段中输入 SX-4000 的 SOM IP 地址,其余字段应填写如下: (请参考图 22)

显示器或端口: 5900 选中**[用作端口]**复选框 密码: gdcvnc

| Server Options   | Encodings     |
|------------------|---------------|
| Host Name:       | 10.192.8.26   |
| Display or port: | 5900          |
|                  | 🗷 Use as port |
| Password:        | gdcvnc        |
|                  | Show Password |
|                  | ~             |
|                  |               |
|                  |               |

图 22 巴可触摸面板设置[VNC 查看器连接]

3. 点击[立即连接]按钮,巴可触摸面板上将显示 SMS 用户界面。

# 7.2. NEC 第二代放映机设置

设置 NEC 第二代放映机与 SX-4000 搭配使用,请参见以下步骤:

- 1. 打开放映机,使其处于待机模式。
- 2. 使用 NEC 提供的 S2 Windows 软件的数字电影通信器连接到放映机。
- 3. 选择[开始] →[模式] →[服务]并输入服务密码以激活服务模式操作(如图 23 所示)。

| Digital Cinema Commu                  | inicator for S2 - [L | AN: 192.168.0.106]                |                                          |                 |   |
|---------------------------------------|----------------------|-----------------------------------|------------------------------------------|-----------------|---|
| START MAIN                            | LENS                 | LAMP STATUS                       |                                          |                 |   |
| <b>NEC</b>                            | MA COMMUN            | System<br>Version<br>LAN: 19      | : NC2000C<br>: 2, 1, 1, 0<br>2.168.0.106 | NODE            |   |
| Pow                                   | ntrol Mode           |                                   |                                          |                 |   |
|                                       | User                 | Advanced User                     | Installation                             | Service         |   |
|                                       |                      | ОК                                | Cancel                                   |                 |   |
| Active Title Name<br>DCDM XYZ 185 IMB | IMB<br>Balances      | PCF: DCDM_XYZ<br>Screen : DC2K FI | _185<br>LAT                              | # <b>? &lt;</b> | = |

4. 在 Digital Cinema Communicator 界面上选择[Setup] →[Option Slot] 并在 Option Slot 设置 中为 Slot B 选择 IMB (如图 24 所示)

| TITLE                 | INFO.   | SETUP      | LAN          |                   | SH SH  | ield |
|-----------------------|---------|------------|--------------|-------------------|--------|------|
| Setup                 | Insta   | Illation C | olor Setting | MMS Setting Optio | n Slot |      |
| Option Slot<br>Slot B | Setting | імв        | No Board     | Reset Slot B      | 1      |      |
| Slot A                | IMB     | MMS        | No Board     | Reset Slot A      | -      |      |
|                       |         | Apply      |              | Reset ICP         |        |      |
|                       |         |            |              |                   |        |      |

图 24 NEC Digital Cinema Communicator 的 Option Slot 设置

- 5. 选择**[Start] → [Power] → [On]**打开放映机的电源。
- 6. 清除服务器上的服务门/整合篡改信息。

使用 SX-4000 播放内容, 放映机宏的输入源必须设置为 IMB。

# 7.3. 科视第二代放映机设置

设置 SX-4000 与科视第二代放映机配套使用,请参见以下步骤:

1.登录放映机 TPC 上的[Marriage]帐户。选择[Menu] → [Login] (如图 25 所示)。

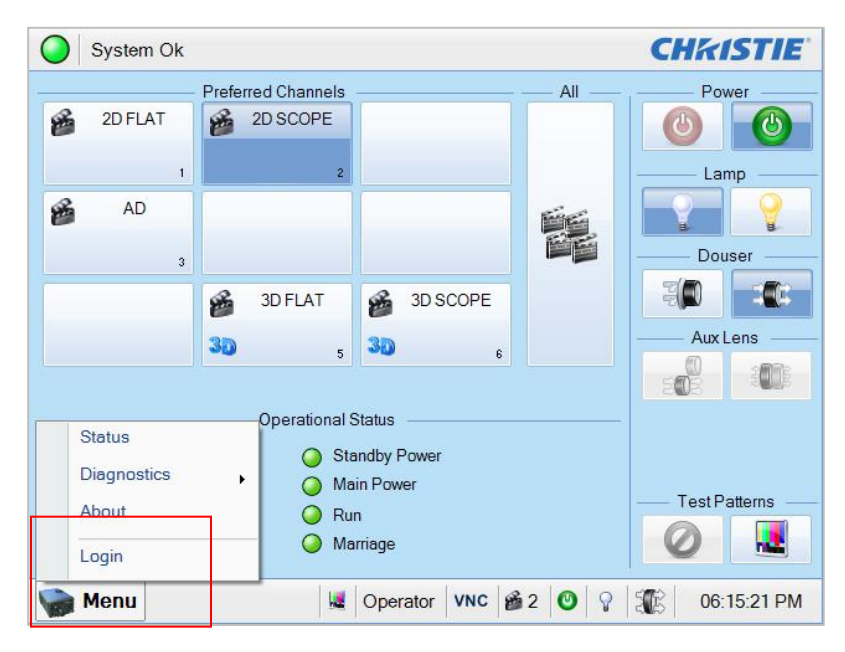

图 25 Marriage 账户

- Login Username Login marriage -Password Cancel ..... Back Del Clr • 2 3 5 9 0 1 4 6 7 8 = -1 1 q W е r t y u i 0 p Caps d h а s g k 1 Shift z х С ٧ b n m Space
- 2. 输入用户名[marriage]及其密码,然后点击[Login]按钮(如图 26 所示)。

图 26 Marriage 账户登录

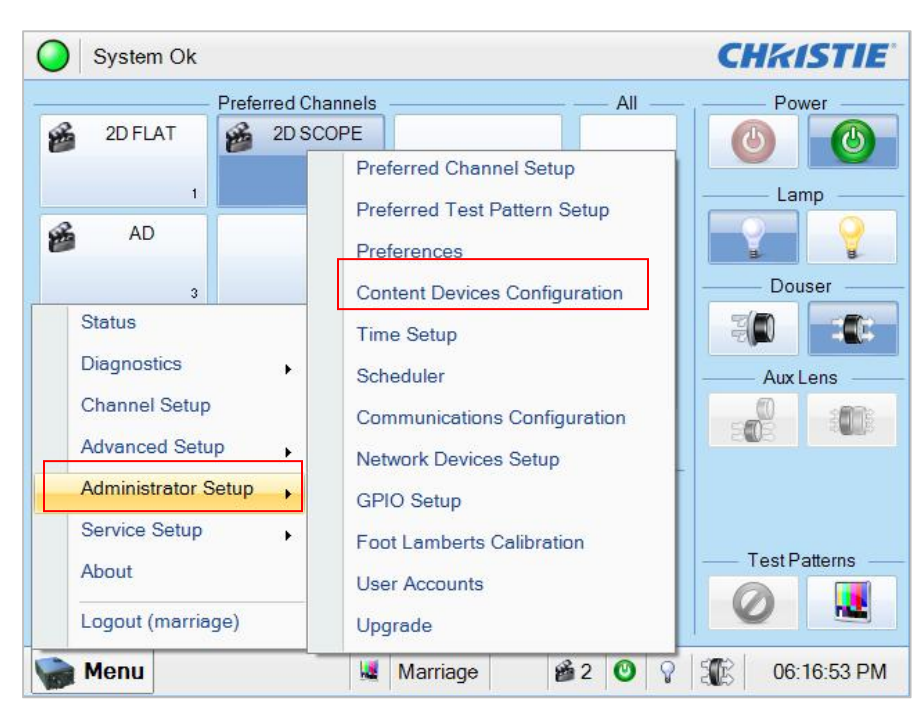

3.选择[Menu] → [Administrator Setup] → [Content Devices Configuration] (如图 27 所示)

图 27 内容设备设置(Content Devices Configuration)

4. [IMB Installed]中选择 [GDC] (如图 28 所示)

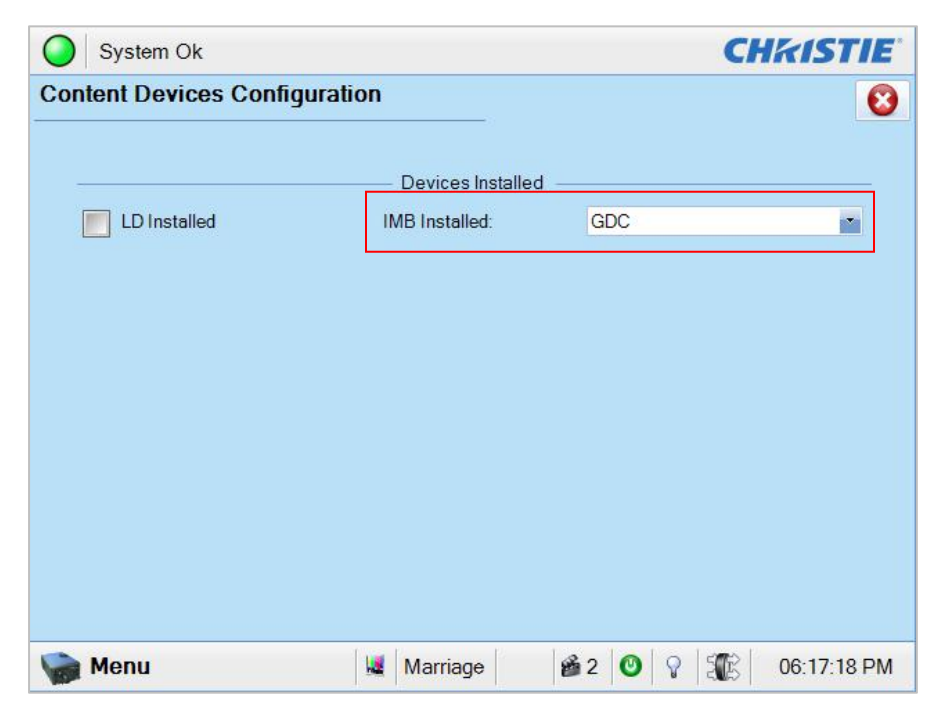

图 28 内容设备设置(Content Devices Configuration)

# 7.4. 第二代放映机 3D 设置

第二代放映机的 3D 宏应按以下方法设置"3D 输入控制" (3D Input Control):

- 3D Sync Input Mode: Use 'Line Interleave' (first=Left, second=Right)
- L/R Display Reference: Not Used
- Frame Rate: 6:2
- L/R Display Sequence: Left (L1R1 L2R2)

以科视放映机上的 3D 设置为例(参见图 29)。

| System C      | Dk                             | CHkiSTIE           |
|---------------|--------------------------------|--------------------|
| hannel Setu   | up                             | E                  |
| Channel Name: | 2:2048x858 Scope XYZ 3D 🛛 🖌 🛶  | Activate           |
| Config 1      | Enable 3D                      | 3D Test Patterns   |
| 3D Control    | 3D Input Control ——            | 3D Output Control  |
|               | 3D Sync Input Mode             | 3D Sync Polarity   |
|               | Use 'Line Interleave' (first I | True               |
|               | L/R Display Reference          | Dark Time (µs)     |
|               | Not Used                       | 0                  |
|               | Frame Rate N:M                 | Output Delay (μs)  |
|               | 6:2                            | 0                  |
|               | L/R Display Sequence           | Phase Delay (deg)  |
|               | Left (L1R1 L2R2)               | 0                  |
| Defaults      |                                |                    |
| Menu          | Service                        | VNC 12 0 9 17:16:2 |

图 29 科视 2 代放映机的 3D 宏设置。

3D 输出控制的设置(**[3D 同步极性]、[暗时间]、[输出延迟]和[相位延迟]**)('3D Sync Polarity'、'Dark Time'、'Output Delay' and 'Phase Delay')应根据所用 3D 系统的类型 (RealD、XpanD 或 Dolby3D)进行定制。

如果放映机的特定型号能够使用 HFR 3D,请针对不同的帧速率设置不同的 3D 设置,确保所 有通道对于每个播放帧速率都有相应的 3D 宏。

例如,设置以下 3D FRM 设置,以不同帧速率播放内容:

| 帧速率    | FRM 设置 |
|--------|--------|
| 24 fps | 6:2    |
| 48 fps | 4:2    |
| 60 fps | 2:2    |

# 8. 时区设置

SX-4000不一定已设置正确的本地时区,以下为如何更改服务器上时区的步骤。

1.在[SMS]中点击[控制面板]进入控制面板。

2.在控制面板中,点击[管理面板]以访问管理面板。

3.点击键盘右下角的[Focus],然后点击[密码]文本框中的光标输入密码。

4.点击[诊断/维护] → [设置时区]以访问时区选择页面,将出现一个新窗口,如图 30 所示。

| ackage c<br>Pleas<br>narro<br>locat<br>Geogr | onfigu<br>œ sele<br>w this<br>ed.<br>aphic | iration<br>act the<br>down t<br>area: | geograp<br>y prese | hic are | ea in w<br>a list | Config<br>hich yo<br>of citi<br>Africa<br>America<br>Antarct<br>Austral<br>Arctic<br>Hsia | <mark>uring t</mark><br>u live,<br>es, rep<br>ica<br>ica<br><del>Geean</del> | <mark>zdata  </mark><br>Subseq<br>resenti | uent c<br>ng the                                                           | onfigura<br>time zo | ation que<br>ones in ⊾ | estions<br>which th | will<br>ney are | 3     |
|----------------------------------------------|--------------------------------------------|---------------------------------------|--------------------|---------|-------------------|-------------------------------------------------------------------------------------------|------------------------------------------------------------------------------|-------------------------------------------|----------------------------------------------------------------------------|---------------------|------------------------|---------------------|-----------------|-------|
|                                              |                                            |                                       |                    | <0k>    | <br> ▲            | Atlanti<br>Europe                                                                         |                                                                              |                                           | <can< th=""><th>cel&gt;</th><th>1</th><th>1</th><th>1</th><th></th></can<> | cel>                | 1                      | 1                   | 1               |       |
| Esc                                          | 1                                          | 2                                     | 3                  | 4       | 5                 | 6                                                                                         | 7                                                                            | 8                                         | 9                                                                          | 0                   |                        | =                   | 1               | `     |
| Tab                                          | q                                          | w                                     | e                  | r       | t                 | У                                                                                         | u                                                                            | i                                         | 0                                                                          | р                   | 1                      | 1                   | Back            | Space |
| Cap                                          | s                                          | a                                     | s                  | d       | f                 | g                                                                                         | h                                                                            | j                                         | k                                                                          |                     | ;                      |                     | R               | eturn |
| Sh                                           | ift                                        | z                                     | ×                  | C       |                   |                                                                                           | b I I                                                                        | n   I                                     | m                                                                          | ,                   |                        | /                   | Sh              | nift  |
| Ctrl                                         |                                            | Alt                                   |                    | 0       |                   |                                                                                           |                                                                              |                                           | ⊢                                                                          | <b>→</b>            | ↑                      | 1                   |                 | Focus |

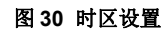

5.点击[Focus]并轻触键盘上方的部分,使指针聚焦。

6.使用[↑] 及[↓] 选择所需的国家(如图 31 所示)。

7.点击**[确定]**。

图 31 时区-设置国家/地区

8.重复步骤 5-7 选择城市/地区。

# 9. 内容导入管理设置

# 9.1. 设置内容导入源

SX-4000 导入内容时,需设置导入源。本节介绍如何设置通过两种不同节目源导入内容,相同步骤也可用于设置其他内容导入源。

## 9.1.1. 从 USB 盘导入内容

以下步骤为如何设置外部 USB 硬盘导入内容的导入源:

- 1. 在[SMS]中点击[控制面板]。
- 2. 点击[内容管理]进入内容管理页面。
- 3. 点击[节目源],然后点击[添加]即可打开节目源设置页面(参见图 32)。
- 4. 在[节目源名称]文本框中输入节目源名称。在本例中,我们将设置一个 USB 源并将其 命名为[USB 驱动器],选择[USB]作为节目源类型。

| 内容管理     |                       | 控制面板            | 退出 |
|----------|-----------------------|-----------------|----|
| 摘要 載入 状态 | 排程表 节目 密钥 License 节目源 |                 |    |
|          |                       |                 |    |
| 节目源名称:   | USB DRIVE             |                 |    |
|          | 储存删除取消                |                 |    |
| 节目源信息    |                       |                 |    |
| 节目源类型:   | USB                   |                 |    |
| 节目源网址:   |                       | Source<br>Port: |    |
| 节目源路径:   |                       |                 |    |
| 用户名:     |                       |                 |    |
| 密码:      |                       |                 |    |
|          | ,                     |                 |    |
|          |                       |                 |    |

图 32 USB 导入源设置。

5.点击[保存]保存 USB 内容导入源的设置。

# 9.1.2. 从 FTP 导入内容

以下步骤为如何设置从 FTP 服务器导入内容的内容导入源:

- 1. 选择[节目源],然后选择[添加](如图 33 所示)。
- 2. 在[节目源名称]文本框中输入 FTP 服务器的本地描述。在本例中,我们将使用节目源 名称[FTP 192],选择[FTP]作为节目源类型。

| 内容管理     |                             |                               | 控制面板            | 退出 |
|----------|-----------------------------|-------------------------------|-----------------|----|
| 摘要 載入 状态 | 各   排程表   节目   密钥   License | 节目源                           |                 |    |
| □节目源列表   |                             |                               |                 |    |
| 节目源名称:   | FTP192                      |                               |                 |    |
|          | 储存 删除 取消                    |                               |                 |    |
| 节目源信息    |                             |                               | <br>            |    |
| 节目源类型:   | FTP                         | 7                             |                 |    |
| 节目源网址:   | 192.168.0.192               | $\langle \! \! \! \! \rangle$ | Source<br>Port: |    |
| 节目源路径:   | content                     |                               |                 |    |
| 用户名:     | content                     |                               |                 |    |
| 密码:      | ****                        | $\langle \! \! \! \! \rangle$ |                 |    |
|          | ☑ 以文本显示导入节目名称               |                               | J               |    |
|          |                             |                               | 4               |    |

#### 图 33 FTP 导入源设置。

- 3. 输入节目源 IP、节目源路径、用户名和密码的相应参数。
- 4. 如有必要,选中选项[显示导入内容注释文本]。
- 5. 点击[保存],保存 FTP 内容导入源的设置。

# 9.2. 选择导入源

选择导入源,请点击[导入]上[source To ingest from:]标签旁边的 2. 人下拉菜单中选择所需的导入源(如图 34 所示)。

| 内容管理   |      |                             |         |           |     | 控制面板            | 退出 |
|--------|------|-----------------------------|---------|-----------|-----|-----------------|----|
| 摘要   载 | 人 状态 | 排程表                         | 节目 密利   | I License | 节目源 | 1               |    |
| - 节目源列 | 月表   |                             |         |           |     |                 |    |
| 节目源:   | 名称:  | USB DRIV                    | /E      | 2         |     |                 |    |
|        |      | USB DRIV<br>eSATA<br>FTP192 | ∕E<br>≹ |           |     |                 |    |
| -节目源介  | 言息   |                             |         |           |     |                 |    |
| 节目源多   | 类型:  | USB                         |         | Σ         | 7   |                 |    |
| 节目源即   | 列赴:  |                             |         |           |     | Source<br>Port: |    |
| 节目源日   | 烙径:  |                             |         |           |     |                 |    |
| 用户名:   |      |                             |         |           |     |                 |    |
| 密码:    |      |                             |         |           |     |                 |    |
|        |      |                             |         |           |     |                 |    |

图 34 从 USB 源导入

# 10. 音频设置

SX-4000 通过两个 RJ45 输出端(A-TOP 和 A-BOT)提供 AES 数字音频信号。为与市场上的大多数音频处理器兼容,包装盒中提供一个标准的 DB25 到 RJ45 的连接器(参见图 35)。

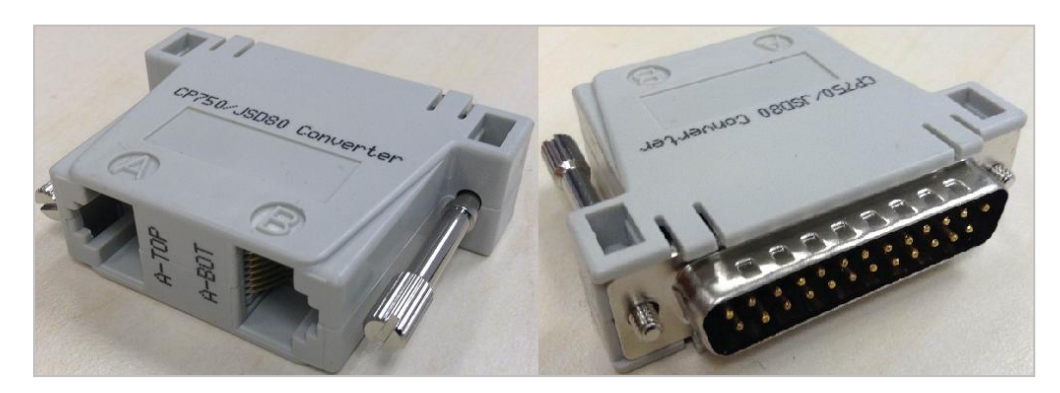

图 35 RJ45 →DB25 音频连接器

| A-TOP (RJ45) 阴螺纹 | 信道                       | DB25 (25Pin) 阴螺纹 |
|------------------|--------------------------|------------------|
| Pin1             | AES Out 1+               | 24               |
| Pin2             | AES Out 1-               | 12               |
| Pin3             | AES Out 2+               | 10               |
| Pin4             | AES Out 3+               | 21               |
| Pin5             | AES Out 3-               | 9                |
| Pin6             | AES Out 2-               | 23               |
| Pin7             | AES Out 4+               | 7                |
| Pin8             | AES Out 4-               | 20               |
| A-BOT (RJ45)阴螺纹  | 信道                       | DB25 (25Pin) 阳螺纹 |
| Pin1             | AES Out 5+               | 18               |
| Pin2             | AES Out 5-               | 6                |
| Pin3             | AES Out 6+               | 4                |
| Pin4             | AES Out 7+               | 15               |
| Pin5             | AES Out 7-               | 3                |
| P1 0             |                          |                  |
| Pin6             | AES Out 6-               | 17               |
| Pin6<br>Pin7     | AES Out 6-<br>AES Out 8+ | 17               |

图 36 RJ45→DB25 引脚(传统音频连接器可选配)

| A-TOP (RJ45) 阴螺纹 | 信道         | <b>DB25 (25Pin)</b> 阳螺纹 |   |
|------------------|------------|-------------------------|---|
| Pin1             | AES Out 1+ | 14                      | 1 |
| Pin2             | AES Out 1- | 2                       |   |
| Pin3             | AES Out 2+ | 3                       |   |
| Pin4             | AES Out 3+ | 17                      | 1 |
| Pin5             | AES Out 3- | 5                       |   |
| Pin6             | AES Out 2- | 16                      |   |
| Pin7             | AES Out 4+ | 6                       | 1 |
| Pin8             | AES Out 4- | 19                      |   |

## 图 37 RJ45→DB25 引脚(CP750/JSD80 音频连接器可选配)

| A-top<br>Pin1 – AES_OUT1+<br>Pin2 – AES_OUT1-            | A-bot<br>Pin1 – AES_OUT5+<br>Pin2 – AES_OUT5-            | A-top<br>8 |
|----------------------------------------------------------|----------------------------------------------------------|------------|
| Pin3 - AES_OUT2*<br>Pin4 - AES_OUT3*<br>Pin5 - AES_OUT3- | Pin3 - AES_OUT6+<br>Pin4 - AES_OUT7+<br>Pin5 - AES_OUT7- | 1 8        |
| Pin6 - AES_OUT2-<br>Pin7 - AES_OUT4+<br>Pin8 - AES_OUT4- | Pin6 - AES_OUT6-<br>Pin7 - AES_OUT8+<br>Pin8 - AES_OUT8- | A-bot      |

图 38 AES 音频 RJ45 引脚

# 11. 字幕

我们建议使用字幕覆盖而非图像管理软件(CineCanvas)来显示 DCP 字幕。可通过以下步骤启用字幕覆盖:

1.在[SMS]中,点击[设置]。
 2.从顶部下拉菜单中选择[维修员登录]。
 3.输入密码并选择[确定]。
 4.选择[通用]选项卡。
 5.选中[字幕覆盖]复选框(参见图 39)。

| _ 使用启动/关机等                                | <b>容码</b>                                   | ▶ 片尾重设时          | 间码                                  |              |                          |
|-------------------------------------------|---------------------------------------------|------------------|-------------------------------------|--------------|--------------------------|
| 🔄 放映表单受密码                                 | 与保护                                         | _ 使用24小时         | 时间显示方式                              |              |                          |
| 📃 Remove unplay                           | yable items from sh                         | 01 🗌 载入时跳过       | 内容验证                                |              |                          |
| Remove corrup                             | oted asset during ing                       | ge 🔽 Allow confl | icting schedule                     | s            |                          |
|                                           |                                             |                  |                                     |              |                          |
| 设置                                        |                                             | ()               |                                     | r            | _                        |
| ▶ 字幕渲染                                    | Keep schedule                               | esf30 days 🔫     | 数据格式                                | 月/日/年        | $\underline{\mathbb{N}}$ |
| 字幕延时 0帧                                   | ◆ 字体大小                                      | 14               | ·<br>语言                             | Chinese      | $\underline{\nabla}$     |
| <b>重改容码</b>                               | *                                           | -                | -9.                                 |              |                          |
| 212414                                    | a e                                         |                  |                                     |              |                          |
| 1 1 1 1 1 1 1 1 1 1 1 1 1 1 1 1 1 1 1     |                                             |                  |                                     |              | 31                       |
| User Password                             | Technician Pass                             | word laintenanc  | e Passwor                           | VNC Password | Î.                       |
| User Password                             | Technician Pass                             | word faintenanc  | e Passwor                           | VNC Password | 1                        |
| User Password<br>设置                       | Technician Pass                             | word faintenance | e Passwor                           | VNC Password | 1                        |
| User Password<br>设置<br>SNMP设置             | Technician Pass<br>自动化                      | word laintenanc  | e Passwor<br>ernative Inputs        | VNC Password | l                        |
| User Password<br>设置<br>SNMP设置             | 上<br>自动化                                    | word faintenanc  | e Passwor<br>ernative Inputs        | VNC Password | tup                      |
| User Password<br>设置<br>SNMP设置<br>般选项 字幕功能 | Technician Pass       自动化       遙控支援        | IMB              | e Passwor<br>ernative Inputs        | VNC Password | tup                      |
| User Password<br>设置<br>SNMP设置<br>般选项 字幕功能 | Image: Technician Pass       自动化       通控支援 | word faintenance | e Passwor<br>ernative Inputs<br>] 宁 | VNC Password | tup                      |

图 39 字幕覆盖设置

# 12. 自动化设置

SX-4000 可使用其自动化接口控制外部设备,影院经营者可用此功能进行自动化重复作业,以避免人为错误。

关于"一般自动化设置"、"添加事件标签和操作"以及"自动化计划"的设置,请参阅 <u>SX-4000 用户</u> <u>手册</u>第 2.3.6 节了解更多详细信息。

# 12.1. 服务器 GPIO 的自动化设置

选择[GPIO]设备名称后,可以在[设备]中设置 SX-4000 GPIO 自动化设备(参见图 40)。

| 设备名称                 | IMB           | GPIO            |                     | 添加   |      |
|----------------------|---------------|-----------------|---------------------|------|------|
| 设备类型                 |               |                 |                     | 在网络中 | 导找设备 |
| MB GPIO设置-           |               |                 | 33<br>20            |      | T    |
| 状态                   |               | 启用              | $\overline{\Sigma}$ |      |      |
| 输入最小脉冲时              | 同 (毫秒)<br>毫秒) | 100             |                     |      |      |
| 10) D470577 04 04 04 |               |                 |                     |      |      |
| 推 新大 设               | 备选项           | ] Import/Export |                     |      |      |

## 图 40 GPIO 自动化设备设置

输出脉冲宽度最小值必须为 100ms。如果需要不同的输出脉冲宽度,可在"输出脉冲时间"设置中输入该值,点击[保存]保存所做更改。

# 12.2. 放映机的自动化设置

SX-4000 支持巴可、科视和 NEC 放映机的自动化。按照以下步骤在服务器自动化界面中设置 放映机设备。

- 1. 点击[设备]上的[添加]按钮,输入设备名称。在本例中,名称为[放映机]。将设备类型设置 为[放映机](参见图 42)。
- 2. 点击[确定]并设置放映机设备的设备参数(参见图 41)。
- 3. 输入放映机设备的 IP 地址(见图 42)。
- 4. 设置放映机的正确型号。端口号将自动更改为此型号的默认自动端口号。如果放映机是 2 代放映机,请从组合框中选择[系列 2]。
- 5. 如果需要,输入放映机的[登录名]和[密码]。
- 6. 点击[保存]保存设置。

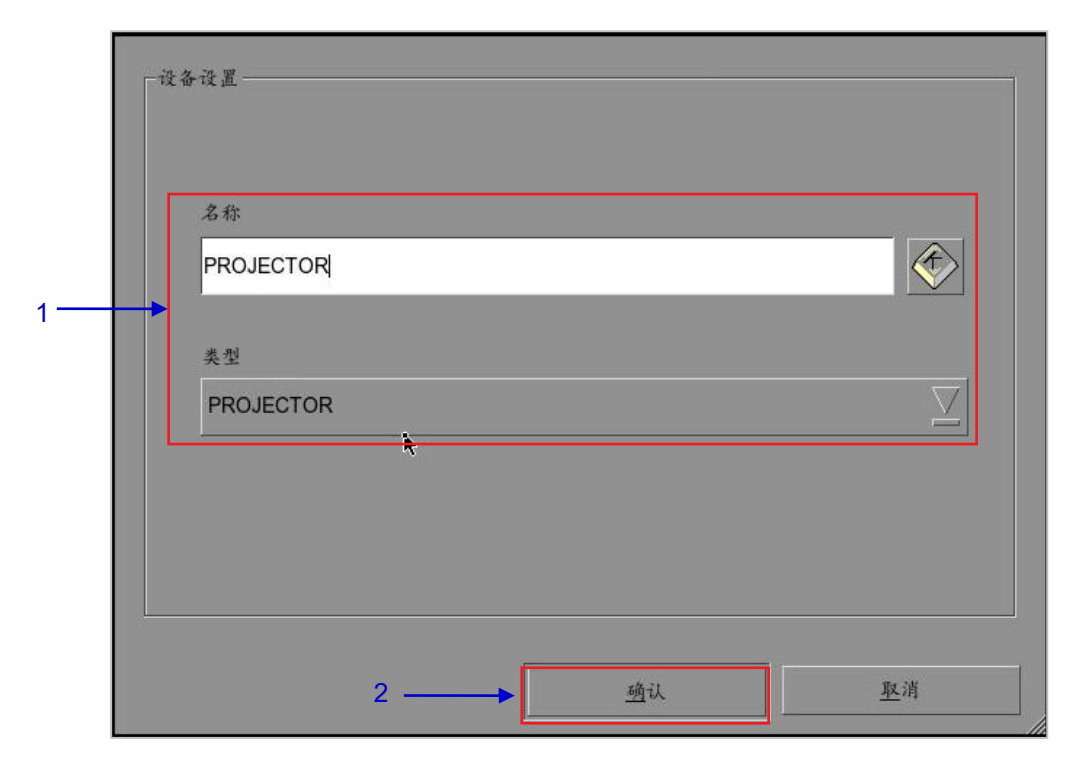

#### 图 41 放映机自动化设备设置。

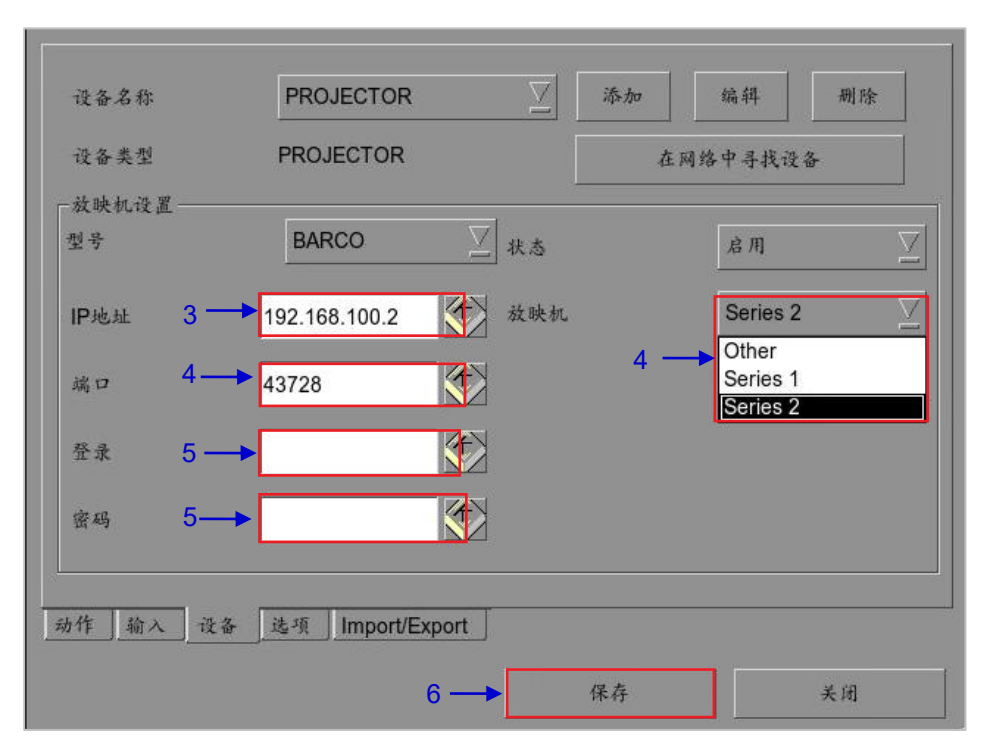

图 42 放映机设备的自动化设置

# 12.3. eCNA 设备的自动化设置

SX-4000 支持 eCNA-10 自动化系统。按照以下步骤在服务器自动化界面中设置 eCNA 设备。

- 1. 点击[设备]上的[添加],输入设备的名称。在本例中,命名为[eCNA],将设备类型设置为 [eCNA\_IO]。
- 2. 点击[确定]并设置 eCNA 设备参数。

| 名称      |  |
|---------|--|
| eCNA    |  |
|         |  |
| 类型      |  |
| eCNA_IO |  |
|         |  |
|         |  |
|         |  |
|         |  |
|         |  |

- 3. 输入 eCNA 设备的 IP 地址(见图 44)。
- 4. eCNA 设备有多个可用于自动化的线索,点击[服务器事件]、[eCNA 控制]和[eCNA 状态] 按钮,通过选择这些线索可以使其被激活或者不可用。所有的线索默认为不可用。

5. 点击[保存]保存设置。

| 设备类型                        | eCNA_IO | 在网     | 络中寻找设备  |
|-----------------------------|---------|--------|---------|
| ●CNA设置<br>IP地址 192.168.1.10 | 1       | 状态     | Ŕ       |
|                             |         |        |         |
|                             |         |        |         |
| 设置有效的自动化项目                  | 1       |        |         |
| 设置有效的自动化项目<br>服务器事件         | eCNA控制  | eCNA状态 | eCNA事件报 |
| 设置有效的自动化项目<br>服务器事件         | eCNA控制  | eCNA状态 | eCNA事件报 |
| 设置有效的自动化项目<br>服务器事件         | eCNA控制  | eCNA状态 | eCNA事件报 |

图 44 eCNA 设备的自动化设置

# 12.4. JNIOR 设备的自动化设置

SX-4000 支持 JNIOR 310 型自动化设备。按照以下步骤在服务器自动化界面中设置 JNIOR 设备。

- 1. 点击[设备]下的[添加],输入设备名称。在本例中,命名为[JNIOR],将设备类型设置为 [JNIOR\_IO]。
- 2. 点击[确定],并设置 JNIOR 设备参数。

| <br> | <br> |  |
|------|------|--|
|      |      |  |
|      |      |  |
| 2.// | 23/1 |  |

## 图 45 JNIOR 自动化设备设置

- 3. 输入 JNIOR 设备的 IP 地址(参见图 46)。
- 4. 如果留空, [端口]、[登录名]和[密码]的设置将设置为 JNIOR 设备的默认值。

5. 点击[保存],保存设置。 JNIOR  $\overline{\Delta}$ 添加 编辑 删除 设备名称 JNIOR\_IO 设备类型 在网络中寻找设备 JNIOR IO设置 3 JNIOR-A310  $\mathbb{Z}$ 型号 ☑ 状态 启用 192.168.0.102 IP地址  $\langle \! \uparrow \! \rangle$ 端口 输入最小脉冲时间 (毫秒) 4 · 登录 输出脉冲时间 (毫秒) 密码 动作 输入 设备 选项 Import/Export GDC 5-保存 关闭

图 46 JNIOR 设备的自动化设置

# 12.5. 科视 ACT 设备自动化设置

SX-4000 支持科视 ACT 自动化设备。按照以下步骤在服务器自动化界面中设置科视 ACT 设备。

- 1. 点击[设备]下的[添加],输入设备名称。在此例中,命名为[科视 ACT],将设备类型设置为 [科视 ACT]。
- 2. 点击[确认],并设置科视 ACT 设备参数。

| 名称          |              |
|-------------|--------------|
| ChristieACT |              |
| 类型          |              |
| ChristieACT | <br><u> </u> |
|             |              |
|             |              |

图 47 科视 ACT 自动化设备设置

- 3. 输入科视 ACT 设备的 IP 地址(见图 48)。
- 4. [端口]的默认设置显示在科视 ACT 设备的设置上。如果需要,请更改此值。
- 5. 为新的科视 ACT 自动化设备设置默认控制线索。通过点击[+]和[-]按钮,可以添加或删除控制线索。

6. 点击**[保存]**,保存设置。

| 洗皮米刑 | ChristiaACT   |          |
|------|---------------|----------|
| 以前天主 | ChristicACT   | 在网络甲寻找设备 |
| IP地址 | 192.168.0.103 | 秋志 启用    |
| 本地端口 | 6015          |          |
| 控制线索 | START_FLAT    | ⊻ + -    |
|      |               | ↑<br>5   |
|      |               |          |
|      | •             |          |
|      |               |          |

图 48 科视 ACT 设备的自动化设置

# 12.6. GDC 声音处理器自动化设置

SX-4000 支持 GDC 声音处理器自动化。按照以下步骤在服务器自动化界面中设置 GDC 设备。在本例中,设备所指为 GDC XSP-1000 影院处理器。

- 1. 点击[设备]下的[添加],输入设备名称。在本例中,命名为[XSP-1000-Theater 1]。将设备类型设置为[XSP-1000]。
- 2. 点击[确定],并设置 GDC XSP-1000 影院处理器的设备参数。

|  | k                 |     |    |                |
|--|-------------------|-----|----|----------------|
|  | 名称                |     |    |                |
|  | XSP-1000-Theater1 |     |    |                |
|  | 类型                |     |    |                |
|  | XSP-1000          |     |    |                |
|  |                   |     |    |                |
|  |                   |     |    |                |
|  |                   |     |    |                |
|  |                   | 2 - | 确认 | <br><u>取</u> 消 |

图 49 GDC XSP-1000 影院处理器设置

3. 输入 GDC XSP-1000 影院处理器的 IP 地址(见图 50)。

4. 点击[保存],保存设置。

| 设备类型<br> | XSP-1000      | 在网络中寻找设备 |
|----------|---------------|----------|
| IP地址     | 192.168.0.129 | 秋志 启用    |
|          |               |          |
|          |               |          |
|          |               |          |
|          |               |          |
|          | k             |          |
|          | k             |          |

图 50 GDC XSP-1000 电影处理器的自动化设置

# 12.7. 杜比设备自动化设置

SX-4000 支持杜比声音处理器自动化。按照以下步骤在服务器自动化界面中设置杜比设备。在本例中,该设备指杜比 CP650 声音处理器。

- 1. 点击[设备]下的[添加],输入设备名称。在本例中,命名为[CP650],将设备类型设置为[杜 比 CP650]。
- 2. 点击[确定],并设置杜比 CP650 设备参数。

图 51 杜比 CP650 自动化设备设置

3. 输入杜比 CP650 设备的 IP 地址(见图 52)。

| 4. | 点击 <b>[保存]</b> , | 保存设置。 |
|----|------------------|-------|
|----|------------------|-------|

|   | 设备名称<br>设备类型       | cp650<br>DolbyCP650 | <u> </u> 添加  在网络 | 编辑 删除<br>中寻找设备 |
|---|--------------------|---------------------|------------------|----------------|
| 3 | -杜比CP650设置<br>ⅠP地址 | 192.168.0.104       |                  | ₹              |
|   |                    | k                   |                  |                |
|   | 动作 输入 设<br>GDC     | 备 选项 Import/Export  | 4<br>保存          | 美闭             |

图 52 杜比 CP650 设备自动化设置

# 12.8. USL DAX 设备自动化设置

SX-4000 支持 USL DAX 声音处理器自动化。按照以下步骤在服务器自动化界面中设置 USL DAX 设备。

- 1. 点击[设备]下的[添加],输入设备名称。在本例中,名称为[DAX]。将设备类型设置为 [USL-DAX]。
- 2. 点击[确定],并为 USL DAX 设置设备参数。(见图 53)

| 名称      |  |        |
|---------|--|--------|
| DAX     |  |        |
| 类型      |  |        |
| USL-DAX |  | $\Box$ |
|         |  |        |
|         |  |        |
|         |  |        |

图 53 USL DAX 自动化设备设置

- 3. 输入 USL DAX 设备的 IP 地址(见图 54)。
- 4. 点击**[保存]**,保存设置。

| 设备类型        | USL-DAX       |   | 在网络 | 各中寻找设备 |    |
|-------------|---------------|---|-----|--------|----|
| -USL DAX设置- |               |   |     |        |    |
| IP地址        | 192.168.0.105 |   |     | ***    | 启用 |
|             |               |   |     |        |    |
|             |               |   |     |        |    |
|             |               |   |     |        |    |
|             |               |   |     |        |    |
|             | I             | 6 |     |        |    |
|             |               |   |     |        |    |
|             |               |   |     |        |    |
|             |               |   |     |        |    |

图 54 USL DAX 自动化设置

# 12.9. USL JSD 设备自动化设置

SX-4000 支持 USL JSD-80 和 JSD-100 声音处理器自动化。按照以下步骤在服务器自动化界 面中设置 USL JSD 设备。

- 1. 点击[设备]下的[添加],输入设备名称。在本例中,命名为[JSD],将设备类型设置为[USL-JSD](参见图 55)。
- 2. 点击[确定],并为 USL JSD 设置设备参数。

#### 图 55 USL JSD 自动化设备设置

- 3. 输入 USL JSD 设备的 IP 地址(见图 56)。
- 4. 选择服务器所连接设备的正确型号(JSD-80 或 JSD-100)。

5.

|   | 设备名称<br>设备类型              | JSD<br>USL-JSD      | <u> </u> | 编辑 删除 在网络中寻找设备 |
|---|---------------------------|---------------------|----------|----------------|
| • | -USL JSD设置-<br>IP地址<br>型号 | 192.168.0.106       |          | ★ 株本 启用 ∑      |
|   | 3E 4                      | 33200               |          | <u></u>        |
| I |                           |                     |          |                |
|   |                           |                     |          |                |
| I | 动作 输入 i                   | 改备 选项 Import/Export |          |                |
|   |                           |                     |          |                |

图 56 USL JSD 设备自动化设置

# 13. 工程配件 TA-10 设置

工程配件 TA-10 可与 SX-4000 搭配用于影院自动化。这要求 TA-10 以特定设置接线,接线图如图 57。

TA-10 通过服务器的 GPIO 输入/输出端口连接到 SX-4000。设置 GPIO 设备的事件标签触发 TA-10。

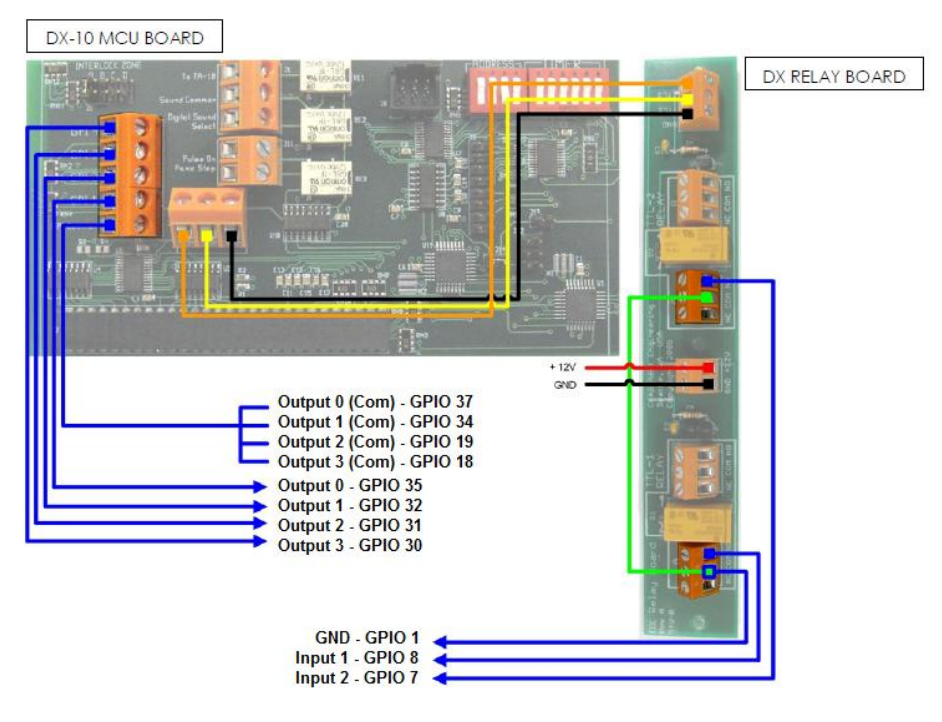

图 57 工程配件 TA-10 接线图

# 14. 安装后的测试步骤

安装完成后,需要测试以下各项,确保 SX-4000 已正确安装:

1.使用各种文件格式测试服务器的视频播放功能:MPEG2、JPEG2000、Scope、Flat、3D。

2.测试服务器的音频播放功能,并验证所有通道是否正常工作,同时检查是否有静态噪音。

3.使用灯光、窗帘、声音和火警的测试线索,测试服务器激活自动化线索的功能。

4.测试服务器的远程访问功能,包括:电影院管理系统(TMS)访问、网络连接和 VNC。

# 15. 附录

# 15.1. AES 音频和 GPIO 引脚

SX-4000六个RJ-45连接器的AES和GPIO引脚,如图58。

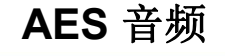

**GPIO** 

| A-top<br>Pin1 - AES_OUT1+<br>Pin2 - AES_OUT1-<br>Pin3 - AES_OUT2+<br>Pin3 - AES_OUT2+ | A-bot<br>Pin1 – AES_OUT5+<br>Pin2 – AES_OUT5-<br>Pin3 – AES_OUT6+<br>Pin4 – AES_OUT6+            | A-top      | B-top | C-top      | B-top<br>Pin1 - GPI_INO<br>Pin2 - GND<br>Pin3 - GPI_IN1                                                                                                  | B-bot<br>Pin1 - GPI_IN4<br>Pin2 - GND<br>Pin3 - GPI_IN5                    | C-top<br>Pin1 - GPO_0A<br>Pin2 - GPO_0B<br>Pin3 - GPO_1A                          | C-bot<br>Pin1 - GPO_4A<br>Pin2 - GPO_4B<br>Pin3 - GPO_5A                          |
|---------------------------------------------------------------------------------------|--------------------------------------------------------------------------------------------------|------------|-------|------------|----------------------------------------------------------------------------------------------------|----------------------------------------------------------------------------|-----------------------------------------------------------------------------------|-----------------------------------------------------------------------------------|
| Pin5 - AES_OUT3-<br>Pin6 - AES_OUT2-<br>Pin7 - AES_OUT4-<br>Pin8 - AES_OUT4-          | Pint - AES_OUT7-<br>Pint - AES_OUT7-<br>Pint - AES_OUT8-<br>Pint - AES_OUT8-<br>Pint - AES_OUT8- | 1<br>A-bot | B-bot | B<br>C-bot | Pin4 - GPI_IN2         P           Pin5 - GND         P           Pin6 - GND         P           Pin7 - GPI_IN3         P           Pin8 - GND         P | Pin4 - GPI_IN6<br>Pin5 - GND<br>Pin6 - GND<br>Pin7 - GPI_IN7<br>Pin8 - GND | Pin4 - GPO_2A<br>Pin5 - GPO_2B<br>Pin6 - GPO_1B<br>Pin7 - GPO_3A<br>Pin8 - GPO_3B | Pin4 - GPO_6A<br>Pin5 - GPO_6B<br>Pin6 - GPO_5B<br>Pin7 - GPO_7A<br>Pin8 - GPO_7B |

图 58 AES 音频和 GPIO 引脚

# 15.2. AUX AES 引脚

SX-4000 上 AUX AES 连接器的引脚,如图 59。

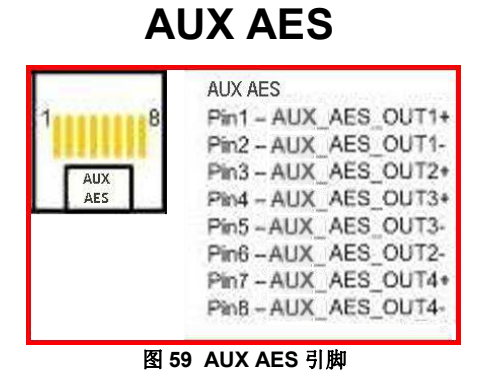

**注意:**使用 DTS:X 内部解码或 IAB 内部解码时,可以通过选中 SMS → 设置→ 音频 →音频输 出(SMS → Configuration → Audio → Audio Output)下的"HI/VI-N/D-Box on AUX"复选框,将 HI、VI-N 和 D-Box 信号路由到 AUX AES 连接器。更多详细信息,请参阅 <u>SX-4000 用户手</u> **册第 7.3 节和第 7.4 节**。

| AUX_AES Pair | AUX_AES 信道 | DCP 信道    |
|--------------|------------|-----------|
| AUX_AES_OUT3 | 5 & 6      | HI & VI-N |
| AUX_AES_OUT4 | 7          | D-Box     |

# 15.3. GPIO 电信号详细信息

## GPIO输入端:

Vin High最低电平为3.5伏 Vin Low最高电平为1.5伏 lin最小值-20uA lin最大值+20uA (基本上没有电流流动;这是一个电压感应装置) GPI输入端有一个隔离电压高达5伏的5.62K欧姆电阻。短接引脚将发送输入高电平 ("干触点")信号。

## GPIO输出端:

输出端使用固态继电器 继电器触点GPO\_nA和GPO\_nB之间的最大电压=200伏 继电器接通电阻:最小值=6/典型值=10/最大值=15欧姆 继电器电流限制:最小值=300/典型值=360/最大值=460毫安 继电器输出功耗(连续功耗)=600毫瓦

## 环球数码创意科技有限公司办事处

## 香港(总部)

香港北角 健康东街 39 号 柯达大厦 2 座 20 楼 1-7 室 电话: +852 2507 9555

## 中国(北京)

中国北京市西城区 新德街 20 号 办公楼 609-618 室 邮编: 100088 电话: +86 10 6205 7040

#### 中国(深圳)

中国深圳市南山区高新北区新西路7号 兰光科技大楼7楼 A-701 电话: +86 755 8608 6000

#### 西班牙(巴塞罗那)

西班牙巴塞罗那办公室 D 座 27 号楼 C/ Esteve Terradas,, 邮编: 108023 电话: +34 93 159 51 75

#### 墨西哥(墨西哥城)

墨西哥,墨西哥城, 联邦区贝努斯蒂亚诺卡兰萨区 Av. Del peñon 411 esq. Ote 168 Col. Moctezuma 2<sup>a</sup> Sección, 邮编: C.P. 01210 电话: +52 55 8526 6220

#### 阿拉伯联合酋长国(迪拜)

阿拉伯联合酋长国迪拜, 迪拜世界中心, 商务中心邮政信箱 390667

电子邮箱: <u>info@gdc-tech.com</u> 网址: <u>www.gdc-tech.com</u>

#### **ISO 9001 QMS**

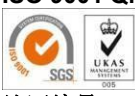

**认证编号: CN09/32221** 环球数码创意科技有限公司的生产设施已获得ISO 9001: 2008认证。 版权所有 © 2021环球数码创意科技有限公司。保留所有权利。 资料所列明的所有商标权均由各自拥有者版权所有。 由于持续对产品进行开发和改进,规格如有更改,恕不另行通知。

UM-0738-1803-V1E

#### 巴西 (圣保罗)

巴西圣保罗索罗卡巴卡米利姆办公室 31 号 3 楼, 540, 安东尼奥卡洛斯 Comitre 大道, 邮 编: 18047-620 电话: +55 15 33269301

#### 新加坡

新加坡 B 大厅 06-25 号乌美科技园乌美湾 10 号,邮编: 408564 电话: +65 6222 1082

#### 印度尼西亚(雅加达)

印度尼西亚雅加达格鲁哥伯坦布然区,Jl. Letjen S. Parman 路 106A 号,兰台大楼 4 座 0401 号, 邮编: 11440 电话: +65 21 2920 4691

#### 日本 (东京)

日本东京,中央区京桥 1-14-7 号中央大楼 3 楼, 邮编: 104-0031 电话: +81 3 5524 3607

#### 印度(孟买)

B-207/208, 珠峰商会,印度孟买安德瑞(东) 马罗尔安德瑞库拉路 400 059 号 电话: +91224040500

#### 美国(洛杉矶)

美国伯班克西木兰大道 1016 号, 邮编: CA 91506 电话: +1 818 972 4370 +1 877 743 2872 (免费电话)

#### 大韩民国(首尔)

韩国首尔麻浦区杨花路 127 号 4 层 邮编: 04032 电话: +82 10 7501 748